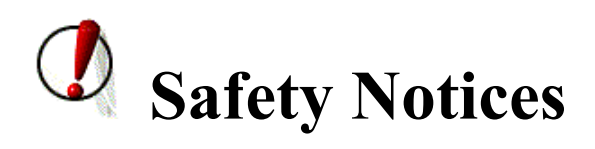

- 1. Please use the specified power adapter. If you need to use the power adapter provided by other manufacturers under special circumstances, please make sure that the voltage and current provided is in accordance with the requirements of this product, meanwhile, please use the safety certificated products, otherwise may cause fire or get an electric shock.
- 2. When using this product, please do not damage the power cord either by forcefully twist it, stretch pull, banding or put it under heavy pressure or between items, otherwise it may cause damage to the power cord, lead to fire or get an electric shock.
- 3. Before using, please confirm that the temperature and environment is humidity suitable for the product to work. (Move the product from air conditioning room to natural temperature, which may cause this product surface or internal components produce condense water vapor, please open power use it after waiting for this product is natural drying).
- 4. Please do not let non-technical staff to remove or repair. Improper repair may cause electric shock, fire, malfunction, etc. It will lead to injury accident or cause damage to your product.
- 5. Do not use fingers, pins, wire, other metal objects or foreign body into the vents and gaps. It may cause current through the metal or foreign body, which may even cause electric shock or injury accident. If any foreign body or objection falls into the product please stop using.
- 6. Please do not discard the packing bags or store in places where children could reach, if children trap his head with it, may cause nose and mouth blocked, and even lead to suffocation.
- 7. Please use this product with normal usage and operating, in bad posture for a long time to use this product may affect your health.
- 8. Please read the above safety notices before installing or using this phone. They are crucial for the safe and reliable operation of the device.

# **Table of Content**

| 1. INTRODUCING VOIP PHONE          | 7  |
|------------------------------------|----|
| 1.1 SIMPLE INTRODUCTION            | 7  |
| 1.2 DELIVERY CONTENT               | 7  |
| 1.3 Keypad                         | 8  |
| 1.4 Port for connecting            | 8  |
| 1.5 ICON INTRODUCTION              | 9  |
| 1.6 LED INTRODUCTION               | 9  |
| 2. INITIAL CONNECTING AND SETTINGS | 10 |
| 2.1 CONNECT THE PHONE              | 10 |
| 2.1.1 Connect to network           | 10 |
| 2.1.2 Power adaptor connection     | 11 |
| 2.2 CHECKING IP ADDRESS            | 11 |
| 2.3 Basic Initialization           | 11 |
| 2.3.1 NETWORK SETTINGS             | 11 |
| 3 BASIC FUNCTION                   | 13 |
| 3.1 Making a call                  | 13 |
| 3.2 Answering a call               | 13 |
| 3.3 Call Hold                      | 13 |
| 3.4 Мите                           | 13 |
| 3.5 Call Ended                     | 13 |
| 3.6 Redial                         | 14 |
| 4 ADVANCED FUNCTION                | 15 |
| 4.1 CALL TRANSFER                  | 15 |
| 4.2 Messages waiting               | 15 |
| 4.3 PROGRAMMABLE KEY CONFIGURATION | 15 |
| 5 WEB CONFIGURATION                | 17 |
| 5.1 INTRODUCTION OF CONFIGURATION  | 17 |
| 5.1.1 Ways to configure            | 17 |
| 5.1.2 Password Configuration       | 17 |
| 5.2 Setting via web browser        | 17 |
| 5.3 CONFIGURATION VIA WEB          | 17 |
| 5.3.1 System                       | 17 |

| 5.3.2 Network                    | 23 |
|----------------------------------|----|
| 5.3.3 Line                       |    |
| 5.3.4 Phone Setting              |    |
| 5.3.5 Call logs                  |    |
| 5.3.6 Function Key               | 49 |
| 6 APPENDIX                       | 51 |
| 6.1 Specification                | 51 |
| 6.1.1 Hardware                   | 51 |
| 6.1.2 Voice features             | 51 |
| 6.1.3 Network features           | 52 |
| 6.1.4 Maintenance and management | 52 |
| 6.2 DIGIT-CHARACTER MAP TABLE    | 53 |

# **1. Introducing VoIP Phone**

# **1.1 Simple Introduction**

Thank you for your purchasing DPH-200SE.

DPH-200SE is a full-feature telephone that provides voice communication over the same data network that your computer uses. This phone's functions not only much like a traditional phone, allowing to place and receive calls, and enjoy other features that traditional phone has, but it also own many data services features which you could not expect from a traditional telephone.

This guide will help you easily use the various features and services available on your phone.

# **1.2 Delivery Content**

| Item                        | Description                                        |
|-----------------------------|----------------------------------------------------|
| IP Phone                    | DPH-200SE Phone with display and keypad.           |
| Power Adapter               | Power supply for telephone.                        |
| Network Cable               | Used to access network for the phone.              |
| Handset                     | Make phone calls with the phone's basic functions. |
| Handset Cable               | Connected with the handset and the phone.          |
| Quick Installation Guide    | Quick install the DPH-200SE guide.                 |
| CD                          | Containing manual and quick installation guide.    |
| Warranty Safety Information | Warranty Safety Information for DPH-200SE.         |

Please check whether the delivery contains the following parts:

IP P home d ret l esignede o p ook t fike proventsional a b hone overview of the IP Phone.

| •••      | Hands-free | Make the phone into hands-free mode.    |  |
|----------|------------|-----------------------------------------|--|
|          |            | You can configure them in the web page. |  |
| DSS keys |            |                                         |  |

# 1.4 Port for connecting

| Port                                                                                                    | Port name    | Description                   |
|----------------------------------------------------------------------------------------------------|--------------|-------------------------------|
| Image: state of the state of the state of t | Power switch | Input: 5V DC, 1A              |
|                                                                                                    | WAN          | 10/100M Connect it to Network |
|                                                                                                    | LAN          | 10/100M Connect it to PC      |
|                                                                                                    | Headset      | Port type: RJ-9 connector     |

# **1.5 Icon introduction**

| Icon            | Description                                                         |  |  |  |  |  |
|-----------------|---------------------------------------------------------------------|--|--|--|--|--|
| ٩               | SIP Status :Green is registration; White is unregistered or failure |  |  |  |  |  |
| 🕲 ,,,,, 🕕 ,,,,, | Call out(handset or speaker)                                        |  |  |  |  |  |
| ((3))           | Call in                                                             |  |  |  |  |  |
|                 | Call hold                                                           |  |  |  |  |  |
| 2               | Call mute                                                           |  |  |  |  |  |
|                 | In hand-free mode                                                   |  |  |  |  |  |

| <b>~</b> | In headset mode |
|----------|-----------------|
| <b>3</b> | Call transfer   |

## **1.6 LED introduction**

LEDs for BLM essage waiting / Incoming call - The light flashes when the teleph rings f i or **n** coming w a malls, i w nd i t hele M W essage s aitin (MWI) is supported in the telephone system. The light lights up when a call is on hold.

# 2. Initial Connecting and Settings

# 2.1 Connect the phone

### 2.1.1 Connect to network

Step 1: Connect the IP Phone to the corporate IP telephony network. Before you connect the phone to the network, please check if your network can work normally. You can do this in one of two ways, depending on how your workspace is set up. Direct network connection —by this method, you need at least one available Ethernet port in your workspace. Use the Ethernet cable in the package to connect WAN port on the back of your phone to the Ethernet port in your workspace. Since this VoIP Phone has router functionality, whether you have a broadband router or not, you can make direct network connect. The following two figures are for your reference.

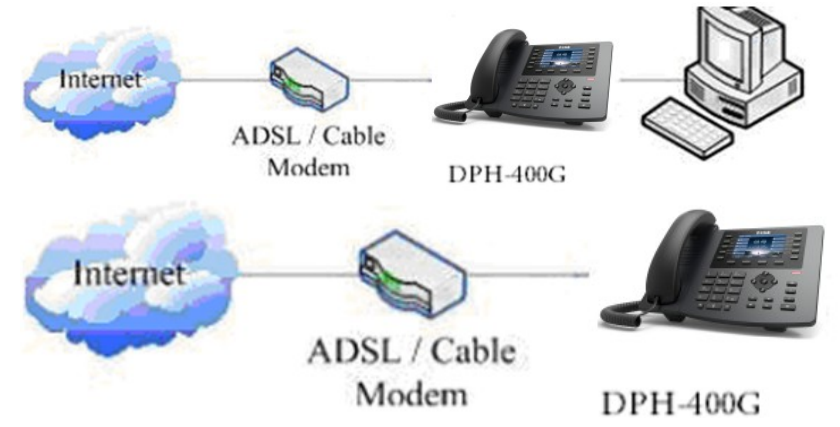

Shared network connection—Use this method if you have a single Ethernet port in your

workspace with your desktop computer already connected to it. First, disconnect the Ethernet cable from the computer and attach it to the WAN port on the back of your phone. Next, use the Ethernet cable in the package to connect LAN port on the back of your phone to your desktop computer. Your IP Phone now shares a network connection with your computer. The following figure is for your reference.

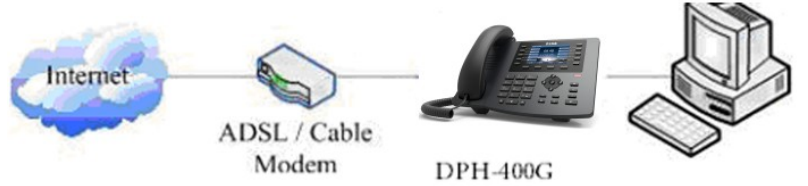

Step 2: Connect the handset to the handset port by the handset cable in the package. Step 3: connect the power supply plug to the DC 5V adapter port on the back of the phone. Use the power cable to connect the power supply to a standard power outlet in your workspace.

Step 4: Then the phone's LCD screen displays "Dlink Logo". Later, a ready screen typically displays the date, time. If your LCD screen displays different information from the above, you need refer to the next section "Initial setting" to set your network online mode. If your VoIP phone registers into corporate IP telephony Server, your phone is ready to use.

## 2.1.2 Power adaptor connection

Make sure that the power you use is comply with the parameters of power adaptor.

- 1. Plug power adaptor to power socket.
- 2. Plug power adaptor's DC output to the DC5V port of DPH-200SE to start up.
- 3. There will be displayed blue line and "Dlink" Logo on the screen. After finishing

startup, phone will show greeting, current date and time and so forth.

4. If phone has registered to the server, you can place or answer calls.

### 2.2 Checking IP address

There are two ways for DPH-200SE to check IP address.

1. Pick up the handset or press hands-free key, please input "# \* 111" button, then you can hear the IP address voice information.

2.Long press "#" and you will see the IP address shows on screen.

# 2.3 Basic Initialization

DPH-200SE is provided with a plenty of functions and parameters for configuration. User needs some network and VoIP knowledge so that user could understand the meanings of

parameters. In order to make user use the phone more easily and convenient, there are basic configurations introduced which is mandatory to ensure phone calls.

### 2.3.1 Network settings

Make sure that network is connected already before setting network of phone. DPH-200SE uses DHCP to get WAN IP configurations, so phone could access to network as long as there is DHCP server in it. If there is no DHCP server available, phone has to be changed WAN network setting to Static IP or PPPoE.

#### Setting PPPoE mode (for ADSL connection)

1. Get PPPoE account and password first.

2. Long press "#" at phone, you will get a IP address. Logon web page of the phone, go to Network ->Basic, choose PPPoE mode.

3. The web page will show the current information. Delete it, then input your PPPoE user and password and press Apply.

4. Refresh the web page, if it shows a PPPoE IP address, then the phone has already get IP with PPPoE.

### Setting Static IP mode (static ADSL/Cable, or no PPPoE / DHCP network)

1. Prepare the network's parameters first, such as IP Address, Net mask,

Default Gateway and DNS server IP address. If you don't know this information, please contact the service provider or technician of network.

2. Long press "#" at phone, you will get an IP address. Logon web page of the phone, go to Network ->Basic, choose Static IP mode.

3. The web page will show the current information, and then delete it. Input your IP address, Mask, Gateway, DNS and click Apply to save what you input.

4. Long press "#" at phone, you will get an IP address again. Logon web page use new IP address, go to System -> Information, check the network status, the webpage shows

"Static" and shows the IP address and gateway which were set just now, if the phone could display the right time, it shows that Static IP mode takes  $e_{\underline{}}$ t.

### Setting DHCP mode

1. Longe "resp y#" w g a hbne, Lou w ipl o et p n g Pt ddress. Network ->Basic, choose DHCP mode, click Apply.

2. Long press "#" at phone, you will get an IP address again. Logon web page use new IP address, go to System -> Information, eck the network status, t "DHCP", if the web page shows the IP address and gateways which were set just now, it shows that DHCP mode takes effect.

# **3 Basic Function**

### 3.1 Making a call

You can make a phone call via the following devices:

1. Pick up the handset, *i* icon will be showed in the idle screen.

2. Press the Speaker button, 1 icon will be showed in the idle screen.

You c a and tlson iaf ahet umber t m irsty w nut then t thoose other party.

# 3.2 Answering a call

### Answering an incoming call

1. If you are not on another phone, lift the handset using, or press the Speaker button to answer using the speaker phone.

2. If you are on another call, press Speaker button or release handset to end of the first call, then you can answer the second call by pressing the Speaker button or picking up the handset.

# 3.3 Call Hold

- 1. Press the Hold button to put your active call on hold.
- 2. If there is only one call on hold, press the hold button to retrieve the call.

# **3.4 Mute**

Press Mute button during the conversation, icon will be showed in the LCD. Then the called will not hear you, but you can hear the called. Press it again to get the phone to normal conversation.

# 3.5 Call Ended

When user finished the call, user can put the handset back to the device to hang up the call or press the hands-free button to close the audio channel to hang up.

Note: When t c he h **ø**lli h s sld t plding bate, t b he n m ser to c all a ode,p buttintg t d ackb tgailm heo p andsetS ð he hang up is not available.

# 3.6 Redial

Pick up the handset or hands-free key. Press Redial button to dial the last number you dialed.

# **4 Advanced Function**

## 4.1 Call transfer

### 1. Blind Transfer

During talk, press the Transfer button, and then dial the number that you want to transfer to, and finished by Transfer button. Phone will transfer the current call to the third party. After finishing transfer, the call you talk to will be hanged up. User cannot select SIP line when phone transfers call.

2. Attended Transfer

During talk, press the Transfer button, then input the number that you want to transfer to and press Dial. After that third party answers, then press Transfer button to complete the transfer. (You need enable call waiting and call transfer first).

3. Alert Transfer

During the talk, press Transfer button firstly, and then press Dial after inputting the number that you want to transfer. You are waiting for connection, now, press Transfer button and the transfer will be done. (To use this feature, you need enable call waiting and call transfer first).

# 4.2 Messages waiting

When the Messages LED lights up, you need to dial the feature access code for message retrieving. Once the messages have been retrieved, the lights up will stop. You can your messages waiting feature access code on a memory button, when labeled Messages.

# 4.3 Programmable Key Configuration

The phone has 6 programmable keys which are able to set up to many functions per key. The following list shows the functions you can set on the programmable keys and provides a description for each function.

### 1. Set the type as Memory Key

Logon web page of phone, go to Function Key, the function key type is default set to memory key. In the Dial field, you have some options, such as None, Speed Dial, Intercom, Call Park, Call forward, and MWI.

#### Speed dial

You can configure the key as a simplified speed dial key. This key function allows you to easily access your most dialed numbers.

#### Intercom

You can configure the key for Intercom code and it is useful in an office environment as a quick access to connect to the operator or the secretary.

### Call Park

When the key is configured as Call Park, you can retrieve the held call by using the call park code.

### Call forward

When the key is configured as Call forward, you can transfer the call to the set number. **MWI** 

When the key is configured as MWI, you are allowed to access voicemail quickly by pressing this key.

# **5** Web configuration

### 5.1 Introduction of configuration

### 5.1.1 Ways to configure

DPH-200SE has one way to different users.

• Use web browser (recommendatory way).

### 5.1.2 Password Configuration

Default user with root level: Username: admin Password: admin

### 5.2 Setting via web browser

When this phone and PC are connected to network, enter the IP address of the wan port in this phone as the URL (e.g. http://xxx.xxx.xxx/ or http://xxx.xxx.xxx/). If you do not know the IP address, you can look it up on the phone's display by pressing Status button. The login page is as below picture.

| User:     |         |        |
|-----------|---------|--------|
| Password: |         |        |
| Language: | English | $\sim$ |
|           | Logon   |        |
|           |         |        |

# **5.3 Configuration via WEB**

# 5.3.1 System

# 5.3.1.1 Information

| DPH-200SE      | System       | Network        | Line | Phone setting   | s Call logs    | Function Key |
|----------------|--------------|----------------|------|-----------------|----------------|--------------|
| Information    | System Infor | nation         |      |                 |                |              |
| Account        |              | Model:         |      | DPH-200SE       |                |              |
|                |              | Hardware:      |      | 3.1             |                |              |
| Configurations |              | Software:      |      | 2.0.2.2842      |                |              |
| Upgrade        |              | Uptime:        |      | 00:45:39        |                |              |
|                |              | Last uptime:   |      | 00:00:00        |                |              |
| Auto Provision |              | MEMInfo:       |      | ROM: 0.9/8(M)   | RAM: 1.3/16(M) |              |
| Tools          | Network      |                |      |                 |                |              |
|                |              | Network mode   | :    | DHCP            |                |              |
|                |              | MAC:           |      | 00:0f:d3:00:00: | 05             |              |
|                |              | IP:            |      | 172.16.30.22    |                |              |
|                |              | Subnet mask:   |      | 255.255.0.0     |                |              |
|                |              | Default gatewa | ay:  | 172.16.9.1      |                |              |
|                | SIP Accounts |                |      |                 |                |              |
|                |              | Line 1         | 4383 |                 | Re             | gistered     |
|                | L            |                |      |                 |                |              |

| Information |               |                   |        |           |                    |         |                |
|-------------|---------------|-------------------|--------|-----------|--------------------|---------|----------------|
| Field Name  | Explanation   |                   |        |           |                    |         |                |
| System      | Display e     | quipmenth         | v      | odels     | vardwareu          | L ei    | <b>ts</b> ion, |
| Information | and MEMinfo   |                   |        |           |                    |         |                |
| Natural     | Shows the co  | nfiguration infor | matior | n for WA  | N port, including  | connect | ion mod        |
| Inetwork    | WAN port (Sta | atic, DHCP, PPPol | E), MA | C address | , IP address of WA | N port. |                |

of

### 5.3.1.2 Account

Through this page, user can add or remove users depends on their needs and can modify

# existing user permission.

| DPH-200SE      | System             | Network         | Line       | Phone settings | Call logs | Function Key |
|----------------|--------------------|-----------------|------------|----------------|-----------|--------------|
| Information    | Change Web A       | uthentication I | Password   |                |           |              |
| Account        | Old Password:      |                 |            |                |           |              |
|                | New Password:      |                 |            |                |           |              |
| Configurations | Confirm Password:  |                 |            |                |           |              |
| Upgrade        |                    |                 | Apply      |                |           |              |
| Auto Provision | Add New User       |                 |            |                |           |              |
| Tools          | Username           |                 |            |                |           |              |
|                | Web Authentication | n Password      |            |                |           |              |
|                | Confirm Password   |                 |            |                |           |              |
|                | Privilege          |                 | Administra | tors 🔻         |           |              |
|                |                    |                 | Add        |                |           |              |
|                | User Accounts      |                 |            |                |           |              |
|                | Use                | er              | Privil     | ege            |           |              |
|                | adm                | in              | Adminis    | trators        | Dele      | ete          |
|                |                    |                 |            |                |           |              |

| Account         |                                     |
|-----------------|-------------------------------------|
| Field Name      | Explanation                         |
| Change Web A    | Authentication Password             |
| You Can modif   | y the login password to the account |
| Add New User    |                                     |
| You can add ne  | w user                              |
| User Accounts   |                                     |
| Show the existi | ng user information                 |

# 5.3.1.3 Configurations

| DPH-200SE      | System                                                  | Network           | Line             | Phone settings           | Call logs | Function Key |  |  |  |
|----------------|---------------------------------------------------------|-------------------|------------------|--------------------------|-----------|--------------|--|--|--|
| Information    | Export Configu                                          | urations          |                  |                          |           |              |  |  |  |
| Account        |                                                         | Right click here  | to SAVE configu  | rations in 'txt' format. |           |              |  |  |  |
| Configurations | Right dick here to SAVE configurations in 'xml' format. |                   |                  |                          |           |              |  |  |  |
|                | Import Config                                           | urations          |                  |                          |           |              |  |  |  |
| Upgrade        |                                                         | Configuration fil | e:               |                          | Select    | Import       |  |  |  |
| Auto Provision | Reset to factor                                         | ry defaults       |                  |                          |           |              |  |  |  |
| Tools          |                                                         | Click the [Reset] | ] button to rese | t the phone to factory d | efaults.  |              |  |  |  |
|                |                                                         | ALL USER'S DAT    | TA WILL BE LOS   | T AFTER RESET!           |           |              |  |  |  |
|                |                                                         | Reset             |                  |                          |           |              |  |  |  |

| Configurations |             |          |                            |   |      |      |  |
|----------------|-------------|----------|----------------------------|---|------|------|--|
| Field Name     | Explanation |          |                            |   |      |      |  |
| Export         | Save t e he | quipment | t at <b>o</b> nfagurationP | n | t Ro | c xt |  |

r

| Configurations   | on the choice and then choose "Save Link As."                                |     |   |  |  |  |
|------------------|------------------------------------------------------------------------------|-----|---|--|--|--|
| Import           | Browse to the config file, and                                               | pre | S |  |  |  |
| Configurations   | equipment.                                                                   |     |   |  |  |  |
| Reset to factory | This will restore factory default and remove all configuration information   |     |   |  |  |  |
| defaults         | I his will restore factory default and remove all configuration information. |     |   |  |  |  |

# 5.3.1.4 Upgrade

| DPH-200SE      | System       | Network             | Line             | Phone settings | Call logs | Function Key |
|----------------|--------------|---------------------|------------------|----------------|-----------|--------------|
| Information    | Software Upg | rade                |                  |                |           |              |
| Account        |              | Current Software Ve | rsion: 2.0.2.284 | 2              |           |              |
| Configurations | :            | System Image File:  |                  |                | Select    | Upgrade      |
| Upgrade        |              |                     |                  |                |           |              |
| Auto Provision |              |                     |                  |                |           |              |
| Tools          |              |                     |                  |                |           |              |
|                |              |                     |                  |                |           |              |

| Upgrade                |                                                                       |  |  |  |  |  |
|------------------------|-----------------------------------------------------------------------|--|--|--|--|--|
| Field Name Explanation |                                                                       |  |  |  |  |  |
| Software upgrade       |                                                                       |  |  |  |  |  |
| Browse to the f        | Browse to the firmware, and press Update to load it to the equipment. |  |  |  |  |  |

### 5.3.1.5 Auto Provision

| DPH-200SE         | Syste                   | em                  | Network                  | Line             | Phone settings   | Call logs | Function Key |
|-------------------|-------------------------|---------------------|--------------------------|------------------|------------------|-----------|--------------|
| Information       | Commo                   | n Settin            | gs                       |                  |                  |           |              |
| Account           | Current C               | onfigurati          | on Version               |                  |                  |           |              |
|                   | General C               | onfigurati          | on Version               |                  |                  |           |              |
| Configurations    | CPE Serial              | Number              | (                        | 00100400FV020010 | 0000000fd3000005 |           |              |
| Upgrade           | Authentic               | ation Nan           | ne [                     |                  |                  |           |              |
| Auto Provision    | Authentic               | ation Pass          | sword                    |                  |                  |           |              |
| Auto Provision    | Configurat              | tion File E         | ncryption Key            |                  |                  |           |              |
| Tools             | General C<br>Encryption | onfigurati<br>1 Key | on File                  |                  |                  |           |              |
| -                 | Save Auto               | Provision           | Information              |                  |                  |           |              |
|                   |                         | ntion >             |                          |                  |                  |           |              |
|                   | DHCP O                  | puon >              | -                        |                  |                  |           |              |
|                   | SIP Plug                | j and P             | lay (PnP) >>             | >                |                  |           |              |
|                   | Static Pr               | ovisior             | ning Serv <u>er &gt;</u> | >>               |                  |           |              |
|                   |                         |                     |                          |                  |                  |           |              |
|                   | TR069 >                 | >>                  |                          |                  |                  |           |              |
|                   |                         |                     |                          | Apply            |                  |           |              |
| <b>Auto Provi</b> | sion                    |                     |                          |                  |                  |           |              |
| Field Name        |                         | Expla               | anation                  |                  |                  |           |              |

| <b>Common Settings</b> |                                                                                |  |  |  |  |  |
|------------------------|--------------------------------------------------------------------------------|--|--|--|--|--|
| Current                | Show the current config file's version. If the version of configuration        |  |  |  |  |  |
| Current                | downloaded is higher than this, the configuration will be upgraded. If the     |  |  |  |  |  |
| Version                | endpoints confirm the configuration by the Digest method, the configuration    |  |  |  |  |  |
| Version                | will not be upgraded unless it differs from the current configuration          |  |  |  |  |  |
| Conoral                | Show the common config file's version. If the configuration downloaded and     |  |  |  |  |  |
| Configuration          | this configuration is the same, the auto provision will stop. If the endpoints |  |  |  |  |  |
| Version                | confirm the configuration by the Digest method, the configuration will not be  |  |  |  |  |  |
| Version                | upgraded unless it differs from the current configuration.                     |  |  |  |  |  |
| CPE Serial Number      | Serial number of the equipment                                                 |  |  |  |  |  |
| Authentication         | Username for configuration server. Used for FTP/HTTP/HTTPS. If this is         |  |  |  |  |  |
| Name                   | blank the phone will use anonymous                                             |  |  |  |  |  |
| Authentication         | Decoverd for configuration conver Used for ETD/UTTD/UTTDS                      |  |  |  |  |  |
| Password               | Password for configuration server. Used for FTP/HTTP/HTTP/S.                   |  |  |  |  |  |
| Configuration File     | Enormation loss for the configuration file                                     |  |  |  |  |  |
| Encryption Key         | Encryption key for the configuration me                                        |  |  |  |  |  |
| General                |                                                                                |  |  |  |  |  |
| Configuration File     | Encryption key for common configuration file                                   |  |  |  |  |  |
| Encryption Key         |                                                                                |  |  |  |  |  |

| DHCP Option         |                                                                               |  |  |
|---------------------|-------------------------------------------------------------------------------|--|--|
| Option Value        | The equipment supports configuration from Option 43, Option 66, or a Custom   |  |  |
| Option value        | DHCP option. It may also be disabled.                                         |  |  |
| Custom Option       | Custom antion number Must be from 129 to 254                                  |  |  |
| Value               | Custom option number. Must be from 128 to 254.                                |  |  |
| SIP Plug and Play ( | PnP)                                                                          |  |  |
|                     | If this is enabled, the equipment will send SIP SUBSCRIBE messages to a       |  |  |
|                     | multicast address when it boots up. Any SIP server understanding that message |  |  |
|                     | will reply with a SIP NOTIFY message containing the Auto Provisioning         |  |  |
|                     | Server URL where the phones can request their configuration.                  |  |  |
| Server Address      | PnP Server Address                                                            |  |  |
| Server Port         | PnP Server Port                                                               |  |  |
| Transportation      | Dr.D. Transformerate col. LIDD or TCD                                         |  |  |
| Protocol            | PnP Iransfer protocol – UDP or ICP                                            |  |  |
| Update Interval     | Interval time for querying PnP server. Default is 1 hour.                     |  |  |
| Static Provisioning | Server                                                                        |  |  |
| Server Address      | Set FTP/TFTP/HTTP server IP address for auto update. The address can be an    |  |  |

|                    | IP address or Domain name with subdirectory.                              |  |  |  |  |  |
|--------------------|---------------------------------------------------------------------------|--|--|--|--|--|
| Configuration File | Specify configuration file name. The equipment will use its MAC ID as the |  |  |  |  |  |
| Name               | config file name if this is blank.                                        |  |  |  |  |  |
| Protocol Type      | Specify the Protocol type FTP, TFTP or HTTP.                              |  |  |  |  |  |
| Update Interval    | Specify the update interval time. Default is 1 hour.                      |  |  |  |  |  |
|                    | 1. Disable – no update                                                    |  |  |  |  |  |
| Update Mode        | 2. Update after reboot – update only after reboot.                        |  |  |  |  |  |
|                    | 3. Update at time interval – update at periodic update interval           |  |  |  |  |  |
| TR069              |                                                                           |  |  |  |  |  |
| Enable TR069       | Enable/Disable TR069 configuration                                        |  |  |  |  |  |
| ACS Server Type    | Select Common or CTC ACS Server Type.                                     |  |  |  |  |  |
| ACS Server URL     | ACS Server URL.                                                           |  |  |  |  |  |
| ACS User           | User name for ACS.                                                        |  |  |  |  |  |
| ACS Password       | ACS Password.                                                             |  |  |  |  |  |
| TR069 Auto Login   | Enable/Disable TR069 Auto Login.                                          |  |  |  |  |  |
| INFORM Sending     | Time between transmissions of "Inform" Unit is seconds                    |  |  |  |  |  |
| Period             | The between transmissions of million Onit is seconds.                     |  |  |  |  |  |

#### 5.3.1.6 Tools

| DPH-200SE      | System                        | Network     | Line               | Phone settings        | Call logs | Function Key |
|----------------|-------------------------------|-------------|--------------------|-----------------------|-----------|--------------|
| Information    | Syslog                        |             |                    |                       |           |              |
| Account        | Enable Syslog                 |             |                    |                       |           |              |
| Configurations | Server Address<br>Server Port | 0.0         | 4                  |                       |           |              |
| Upgrade        | APP Log Level                 | N           | one                | T                     |           |              |
| Auto Provision | SIP Log Level                 | N           | Apply              | ¥                     |           |              |
| Tools          | Network Packe                 | ets Capture |                    |                       |           |              |
|                |                               | •           | Start              |                       |           |              |
|                | Screenshot                    |             |                    |                       |           |              |
|                | Main Screen                   | 9           | Save BMP           |                       |           |              |
|                | Reboot Phone                  |             |                    |                       |           |              |
|                |                               | Cli         | ck [Reboot] button | to restart the phone! |           |              |
|                |                               |             | Reboot             |                       |           |              |

Syslog is a protocol used to record log messages using a client/server mechanism. The Syslog server receives the messages from clients, and classifies them based on priority and type. Then these messages will be written into a log by rules which the administrator has configured.

There are 8 levels of debug information.

Level 0: emergency; System is unusable. This is the highest debug info level.

Level 1: alert; Action must be taken immediately.

Level 2: critical; System is probably working incorrectly.

Level 3: error; System may not work correctly.

Level 4: warning; System may work correctly but needs attention.

Level 5: notice; It is the normal but significant condition.

Level 6: Informational; It is the normal daily messages.

Level 7: debug; Debug messages normally used by system designer. This level can only be displayed via telnet.

| Tools                                                                                             |                                                                               |  |  |  |  |  |
|---------------------------------------------------------------------------------------------------|-------------------------------------------------------------------------------|--|--|--|--|--|
| Field Name                                                                                        | Explanation                                                                   |  |  |  |  |  |
| Syslog                                                                                            |                                                                               |  |  |  |  |  |
| Enable Syslog                                                                                     | Enable or disable system log.                                                 |  |  |  |  |  |
| Server Address                                                                                    | System log server IP address.                                                 |  |  |  |  |  |
| Server Port                                                                                       | System log server port.                                                       |  |  |  |  |  |
| APP Log                                                                                           | Set the level of ADD log                                                      |  |  |  |  |  |
| Level                                                                                             | Set the level of APP log.                                                     |  |  |  |  |  |
| SIP Log Level                                                                                     | Set the level of SIP log.                                                     |  |  |  |  |  |
| Network Pack                                                                                      | ets Capture                                                                   |  |  |  |  |  |
| Capture a packe                                                                                   | et stream from the equipment. This is normally used to troubleshoot problems. |  |  |  |  |  |
| <b>Reboot Phone</b>                                                                               |                                                                               |  |  |  |  |  |
| Some configuration modifications require a reboot to become effective. Clicking the Reboot button |                                                                               |  |  |  |  |  |
| will lead to reboot immediately.                                                                  |                                                                               |  |  |  |  |  |
| Note: Be sure to                                                                                  | Note: Be sure to save the configuration before rebooting.                     |  |  |  |  |  |

### 5.3.2 Network

#### 5.3.2.1 Basic

| DPH-200SE | System             | Network | Line              | Phone settings | Call logs | Function Key |
|-----------|--------------------|---------|-------------------|----------------|-----------|--------------|
| Basic     | Network Status     | ;       |                   |                |           |              |
| Advanced  | IP:                | :       | 172.16.30.22      |                |           |              |
|           | Subnet mask:       | 1       | 255.255.0.0       |                |           |              |
| VPN       | Default gateway:   | :       | 172.16.9.1        |                |           |              |
|           | MAC:               | (       | 00:0f:d3:00:00:05 |                |           |              |
|           | Settings           |         |                   |                |           |              |
|           | Static I           | р 🔘     | DHC               | р 🖲            | PPPoE     | 0            |
|           | DNS Server Configu | ired by | DHCP •            | ]              |           |              |
|           | Primary DNS Serve  | r [     | 8.8.8.8           |                |           |              |
|           | Secondary DNS Ser  | ver     | 101.226.4.6       |                |           |              |
|           |                    | [       | Apply             |                |           |              |

| Field Name                                                                                        | Explanation                                                                                        |  |  |
|---------------------------------------------------------------------------------------------------|----------------------------------------------------------------------------------------------------|--|--|
| Network Status                                                                                    |                                                                                                    |  |  |
| IP                                                                                                | The current IP address of the equipment                                                            |  |  |
| Subnet mask                                                                                       | The current Subnet Mask                                                                            |  |  |
| Default gateway                                                                                   | The current Gateway IP address                                                                     |  |  |
| MAC                                                                                               | The MAC address of the equipment                                                                   |  |  |
| MAC Timestamp                                                                                     | Get the MAC address of time.                                                                       |  |  |
| Settings                                                                                          |                                                                                                    |  |  |
| Select the appropri                                                                               | riate network mode. The equipment supports three network modes:                                    |  |  |
| Statia ID                                                                                         | Network parameters must be entered manually and will not change. All                               |  |  |
|                                                                                                   | parameters are provided by the ISP.                                                                |  |  |
| DHCP                                                                                              | Network parameters are provided automatically by a DHCP server.                                    |  |  |
| PPPoE                                                                                             | Account and Password must be input manually. These are provided by your ISP.                       |  |  |
| If Static IP is chosen                                                                            | sen, the screen below will appear. Enter values provided by the ISP.                               |  |  |
| DNS Server                                                                                        | Select the Configured mode of the DNS Server                                                       |  |  |
| Configured by                                                                                     | Select the Configured mode of the DIVS Server.                                                     |  |  |
| Primary DNS                                                                                       | Enter the server address of the Primary DNS                                                        |  |  |
| Server                                                                                            | Enter the server address of the Finnary DNS.                                                       |  |  |
| Secondary DNS                                                                                     | Enter the server address of the Secondary DNS                                                      |  |  |
| Server                                                                                            | Enter the server address of the secondary Divs.                                                    |  |  |
| After entering the new settings, click the APPLY button. The equipment will save the new settings |                                                                                                    |  |  |
| and apply ther                                                                                    | and apply them. If a new IP address was entered for the equipment, it must be used to login to the |  |  |
| phone after cli                                                                                   | icking the APPLY button.                                                                           |  |  |

### 5.3.2.2 Advanced

The equipment supports 802.1Q/P protocol and DiffServ configuration. VLAN function can support the different VLAN ID mode of processing in the WAN port and LAN port.

Chart 1 shows a network switch with no VLAN. Any broadcast frames will be transmitted to all other ports. For example, frames broadcast from Port 1 will be sent to Ports 2, 3, and 4.

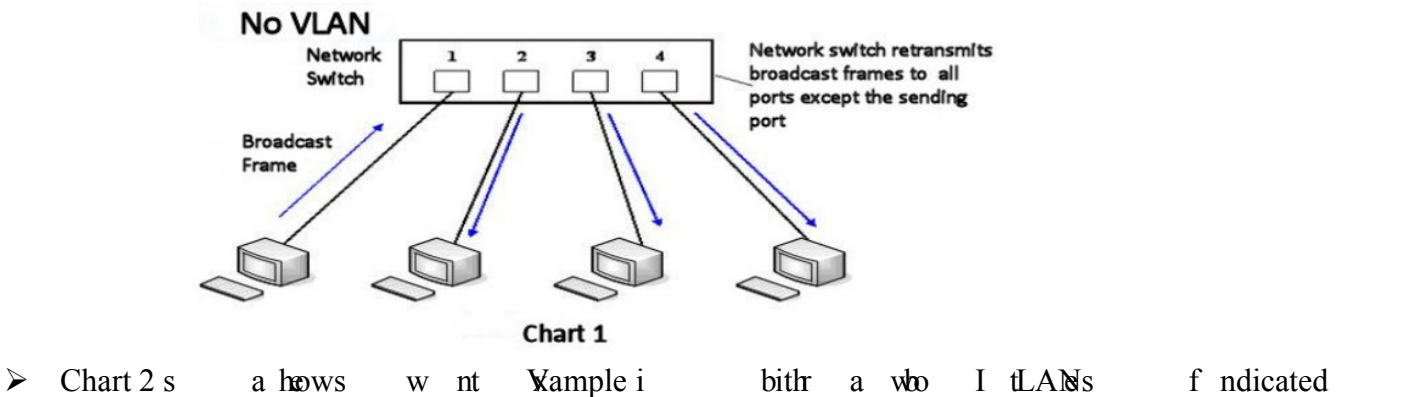

broadcast from Port 1 will only go to Port 2 since Ports 3 and 4 are in a different V VLANs can be used to divide a network by restricting the transmission of broadcast frames.

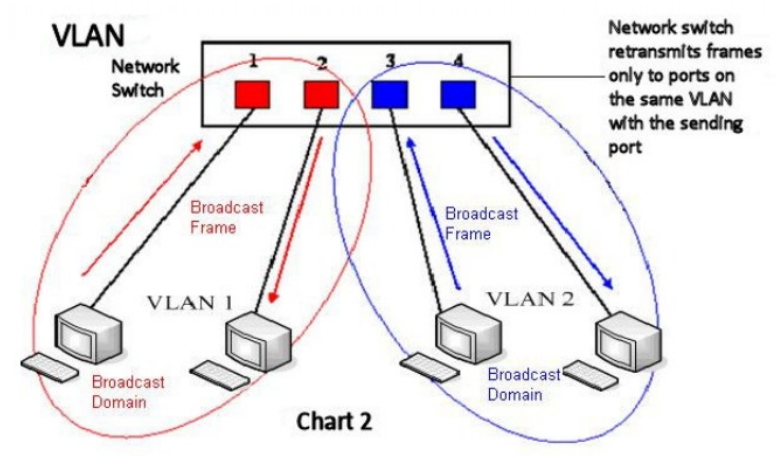

Note: In practice, VLANs are distinguished by the use of VLAN IDs.

| DPH-200SE | System Ne                 | twork      | Line           | Phone settings        | Call logs | Function Key |
|-----------|---------------------------|------------|----------------|-----------------------|-----------|--------------|
| Basic     |                           |            | 60 <b>(1</b> ~ | 3600)Second           |           |              |
| Advanced  | Link Layer Discovery      | Protocol   | (LLDP) Settiı  | ıgs                   |           |              |
|           | Enable LLDP 😯             |            |                | Packet Interval       | 60 (1~3   | 600)Second   |
| VPN       | Enable Learning Function  |            |                |                       |           |              |
|           | VLAN Settings             |            |                |                       |           |              |
|           | Enable VLAN               |            |                | VLAN ID               | 256       | (0~4095)     |
|           | 802.1p Signal Priority    | 0 (        | 0~7)           | 802.1p Media Priority | 0         | (0~7)        |
|           | LAN Port VLAN Setti       | ngs        |                |                       |           |              |
|           | Mode                      | Disable    | ¥              | VLAN ID               | 254       | (0~4095)     |
|           | Quality of Service (Q     | oS) Settin | gs             |                       |           |              |
|           | Enable DSCP QoS           |            |                | Signal QoS Priority   | 46        | (0~63)       |
|           | Media QoS Priority        | 46         | (0~63)         |                       |           |              |
|           | 802.1X Settings           |            |                |                       |           |              |
|           | Enable 802.1X             |            |                |                       |           |              |
|           | Username                  | admin      |                |                       |           |              |
|           | Password                  | ••••       |                |                       |           |              |
|           |                           |            |                |                       |           |              |
|           |                           |            | Ap             | pply                  |           |              |
|           |                           |            |                |                       |           |              |
|           | HTTPS Certification File: | https.pen  | n N/A          | Selec                 | t Upload  | Delete       |

| Advanced                |                                                                        |  |  |
|-------------------------|------------------------------------------------------------------------|--|--|
| Field Name              | Explanation                                                            |  |  |
| Link Layer Discovery F  | Link Layer Discovery Protocol (LLDP) Settings                          |  |  |
| Enable LLDP             | Enable or Disable Link Layer Discovery Protocol (LLDP)                 |  |  |
|                         | Enables the telephone to synchronize its VLAN data with the Network    |  |  |
| Enable Learning         | Switch. The telephone will automatically synchronize DSCP, 802.1p, and |  |  |
| Function                | VLAN ID values even if these values differ from those provided by the  |  |  |
|                         | LLDP server.                                                           |  |  |
| Packet Interval(1~3600) | The time interval for sending LLDP Packets                             |  |  |
| VLAN Settings           |                                                                        |  |  |
| Enable VLAN             | Enable or Disable WAN Port VLAN                                        |  |  |
| VLAN ID                 | Specify the value of the VLAN ID. Range is 0-4095                      |  |  |
| 802.1p Signal Priority  | Specify the value of the signal 802.1p priority. Range is 0-7          |  |  |
| 802.1p Media Priority   | Specify the value of the voice 802.1p priority. Range is 0-7           |  |  |
| Quality of Service (QoS | ) Settings                                                             |  |  |
| Enable DSCP QoS         | Enable or Disable Differentiated Services Code Point (DSCP)            |  |  |
| Media QoS Priority      | Specify the value of the Media DSCP in decimal                         |  |  |
| Signal QoS Priority     | Specify the value of the Signal DSCP in decimal                        |  |  |

| 802.1X Settings |                          |
|-----------------|--------------------------|
| Enable 802.1X   | Enable or Disable 812.1X |
| Username        | 802.1X user account      |
| Password        | 802.1X password          |

### 8.3.2.3 VPN

The device supports remote connection via VPN. It supports both Layer 2 Tunneling Protocol (L2TP) and OpenVPN protocol. This allows users at remote locations on the public network to make secure connections to local networks.

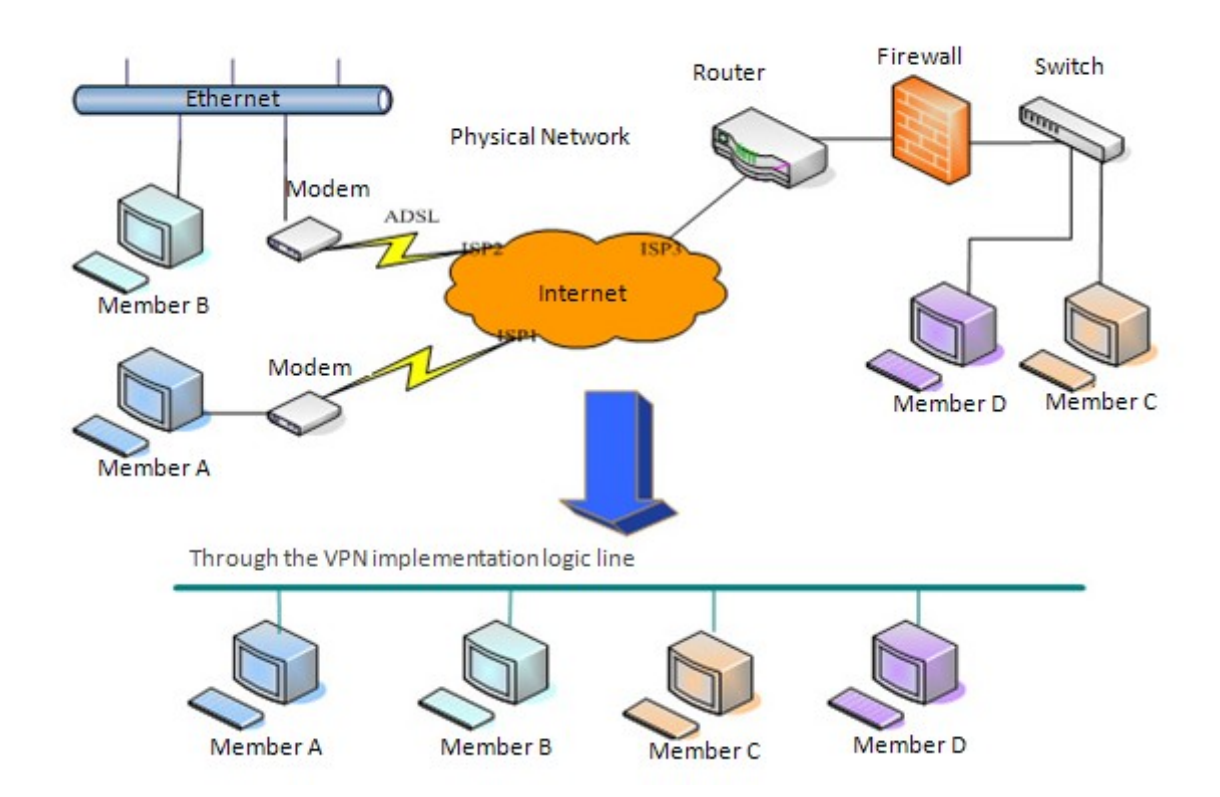

| DPH-200SE | System                | Network       | Line              | Phone settings | Call logs  | Function Key |
|-----------|-----------------------|---------------|-------------------|----------------|------------|--------------|
| Basic     | Virtual Private N     | etwork (VP    | N) Status         |                |            |              |
| Advanced  |                       | VPN IP        | Address:          | 0.0.0.0        |            |              |
| VPN       | VPN Mode              |               |                   |                |            |              |
|           |                       | Enable        | VPN               | L2TP 🔍         | Open VPN 🖲 |              |
|           |                       |               |                   |                |            |              |
|           | Layer 2 Tunnelin      | ig Protocol ( | (L2TP)            |                |            |              |
|           |                       | L2TP Se       | erver Address     |                |            |              |
|           |                       | Authen        | tication Username |                |            |              |
|           |                       | Authen        | tication Password |                |            |              |
|           |                       |               | Apply             |                |            |              |
|           | VPN Mode              |               |                   |                |            |              |
|           | OpenVPN Configurati   | on file: cl   | ient.ovpn         | N/A            | Upload     | Delete       |
|           | CA Root Certification | : ca          | a.crt             | N/A            | Upload     | Delete       |
|           | Client Certification: | cl            | ient.crt          | N/A            | Upload     | Delete       |
|           | Client Key:           | cl            | ient.key          | N/A            | Upload     | Delete       |

| Field Name                                    | Explanation                                                             |  |
|-----------------------------------------------|-------------------------------------------------------------------------|--|
| VPN IP Address                                | Shows the current VPN IP address.                                       |  |
| VPN Mode                                      |                                                                         |  |
| Enable VPN                                    | Enable/Disable VPN.                                                     |  |
| L2TP                                          | Select Layer 2 Tunneling Protocol                                       |  |
|                                               | Select OpenVPN Protocol. (Only one protocol may be activated. After the |  |
| OpenVPN                                       | selection is made, the configuration should be saved and the phone be   |  |
|                                               | rebooted.)                                                              |  |
| Layer 2 Tunneling I                           | Protocol (L2TP)                                                         |  |
| L2TP Server                                   | Set VDN LOTD Server ID address                                          |  |
| Address                                       | Set VFN L21F Server IF address.                                         |  |
| Authentication                                | Sat Llear Name access to VDN L 2TD Server                               |  |
| Name                                          | Set User Maine access to VFM L21F Server.                               |  |
| Authentication                                | Sat Dessword eccess to VDN LOTP Server                                  |  |
| Password                                      | Set rassword access to Vriv L217 Server.                                |  |
| <b>Open VPN Files</b>                         |                                                                         |  |
| Upload or delete Open VPN Certification Files |                                                                         |  |

# 5.3.3 Line

### 5.3.3.1 SIP

Configure a SIP server on this page.

| DPH-200SE       | System                  | Network         | Line                     | Phone settings                            | Call logs       | Function Key |
|-----------------|-------------------------|-----------------|--------------------------|-------------------------------------------|-----------------|--------------|
| SIP             |                         |                 |                          |                                           |                 |              |
| Dial Peer       | Line                    | SIP 1 V         |                          |                                           |                 |              |
| Dial Plan       | Basic Settings          | >>              |                          |                                           |                 |              |
| Basic Settings  | Line Status<br>Username | Registe<br>4383 | red                      | SIP Proxy Server A<br>SIP Proxy Server Po | ddress 172.16.1 | 1.2          |
| SIP Hotspot     | Display name            |                 |                          | Outbound proxy ad                         | d.              |              |
|                 | Authentication Na       | me 4383         |                          | Outbound proxy po                         | rt              |              |
|                 | Authentication Pas      | sword ••••      |                          | Realm                                     |                 |              |
|                 | Activate                |                 |                          |                                           |                 |              |
|                 | Codecs Setting          | s >>            |                          |                                           |                 |              |
|                 | Advanced Sett           | ings >>         |                          |                                           |                 |              |
|                 |                         | Appl            | У                        |                                           |                 |              |
|                 |                         |                 |                          |                                           |                 |              |
| Codecs Setting  | gs >>                   |                 |                          |                                           |                 |              |
| Disabled Codecs |                         |                 | Enabl                    | led Codecs                                |                 |              |
|                 |                         | •               | → G.72<br>G.71<br>← G.72 | 2<br>1U<br>1A<br>9AB                      |                 | ▲<br>↓       |

| Advanced Settings >>                     | •               |                                   |                                                                                                    |
|------------------------------------------|-----------------|-----------------------------------|----------------------------------------------------------------------------------------------------|
| Call Forward Unconditional               |                 | Enable Auto Answering             |                                                                                                    |
| Call Forward Number for<br>Unconditional |                 | Auto Answering Delay              | 5 Second                                                                                                    |
| Call Forward on Busy                     |                 | Subscribe For Voice<br>Message    | Image: A start of the start of the start     |
| Call Forward Number for<br>Busy          |                 | Voice Message Number              |                                                                                                    |
| Call Forward on No Answer                |                 | Voice Message Subscribe<br>Period | 3600 Second                                                                                                    |
| Call Forward Number for<br>No Answer     |                 |                                   |                                                                                                    |
| Call Forward Delay for No<br>Answer      | 5 (0~120)Second | Enable Hotline                    |                                                                                                    |
| Hotline Delay                            | 0 (0~9)Second   | Hotline Number                    |                                                                                                    |
|                                          |                 |                                   |                                                                                                    |
| Enable DND                               |                 | Ring Type                         | Default 🔻                                                                                                    |
| Blocking Anonymous Call                  |                 | Conference Type                   | Local 🔻                                                                                                    |
| Use 182 Response for Call<br>waiting     |                 | Server Conference Number          |                                                                                                    |
| Anonymous Call Standard                  | None 🔻          | Transfer Timeout                  | 0 Second                                                                                                    |
| Dial Without Registered                  |                 | Enable Long Contact               |                                                                                                    |
| Click To Talk                            |                 | Enable Use Inactive Hold          |                                                                                                    |
| User Agent                               |                 | Enable Missed Call Log            | s de la constante de la constante de la consta |
| Use Quote in Display Name                |                 | Response Single Codec             |                                                                                                    |

| Use Feature Code                                                         |             |                                                                            |           |
|--------------------------------------------------------------------------|-------------|----------------------------------------------------------------------------|-----------|
| Enable DND                                                               |             | DND Disabled                                                               |           |
| Enable Call Forward<br>Unconditional<br>Enable Call Forward on<br>Busy   |             | Disable Call Forward<br>Unconditional<br>Disable Call Forward on<br>Busy   |           |
| Enable Call Forward on No<br>Answer<br>Enable Blocking<br>Anonymous Call |             | Disable Call Forward on No<br>Answer<br>Disable Blocking<br>Anonymous Call |           |
| Enable Send Anonymous                                                    |             | Disable Send Anonymous                                                     |           |
| Enable Call Waiting                                                      |             | Disable Call Waiting                                                       |           |
|                                                                          |             |                                                                            |           |
| Specific Server Type                                                     | COMM( T     | Enable DNS SRV                                                             |           |
| Registration Expiration                                                  | 3600 Second | Keep Alive Type                                                            | UDP 🔻     |
| Use VPN                                                                  |             | Keep Alive Interval                                                        | 30 Second |
| Use STUN                                                                 |             | Sync Clock Time                                                            |           |
| Convert URI                                                              |             | Enable Session Timer                                                       |           |
| DTMF Type                                                                | AUTO 🔻      | Session Timeout                                                            | 0 Second  |
| DTMF SIP INFO Mode                                                       | Send 1 🔻    | Enable Rport                                                               |           |
| Transportation Protocol                                                  | UDP V       | Enable PRACK                                                               |           |
| SIP Version                                                              | RFC32( ▼    | Keep Authentication                                                        |           |
| Caller ID Header                                                         | PAI-RP.     | Auto TCP                                                                   |           |
| Enable Strict Proxy                                                      |             | Enable Feature Sync                                                        |           |
| Enable user=phone                                                        | •           | Enable GRUU                                                                |           |
| Enable SCA                                                               |             | BLF Server                                                                 |           |
| Enable BLF List                                                          |             | BLF List Number                                                            |           |
|                                                                          |             |                                                                            |           |
| SIP Encryption                                                           |             | RTP Encryption                                                             |           |
| SIP Encryption Key                                                       |             | RTP Encryption Key                                                         |           |
| uaCSTA Number                                                            |             |                                                                            |           |
|                                                                          | Apply       |                                                                            |           |

| SIP                   |                                                                |         |
|-----------------------|----------------------------------------------------------------|---------|
| Field Name            | Explanation                                                    |         |
| <b>Basic Settings</b> |                                                                |         |
| Lina Status           | Display the current line status at page loading. To get the up | to date |
| Line Status           | status, user has to refresh the page manually.                 |         |
| Username              | Enter the username of the service account.                     |         |
| Display name          | Enter the display name to be sent in a call request.           |         |
| Authentication Name   | Enter the authentication name of the service account           |         |
| Authentication        |                                                                |         |
| Password              | Enter the authentication password of the service account       |         |
| Activate              | Whether the service of the line should be activated            |         |
| SIP Proxy Server      | Enter the IP or FQDN address of the SIP proxy server           |         |

| Address                                  |                                                                                                    |  |
|------------------------------------------|----------------------------------------------------------------------------------------------------|--|
| SIP Proxy Server Port                    | Enter the SIP proxy server port, default is 5060                                                                                                    |  |
| Outbound proxy                           | Enter the IP or FQDN address of outbound proxy server provided by the                                                                                                    |  |
| address                                  | service provider                                                                                                    |  |
| Outbound proxy port                      | Enter the outbound proxy port, default is 5060                                                                                                    |  |
| Realm                                    | Enter the SIP domain if requested by the service provider                                                                                                    |  |
| Codecs Settings                          |                                                                                                    |  |
| Set the priority and avai                | ilability of the codecs by adding or remove them from the list.                                                                                                    |  |
| Advanced Settings                        |                                                                                                    |  |
| Call Forward                             | Enable unconditional call forward, all incoming calls will be forwarded to                                                                                                    |  |
| Unconditional                            | the number specified in the next field                                                                                                    |  |
| Call Forward Number<br>for Unconditional | Set the number of unconditional call forward                                                                                                    |  |
| Call Farment an Deces                    | Enable call forward on busy, when the phone is busy, any incoming call                                                                                                    |  |
| Call Forward on Busy                     | will be forwarded to the number specified in the next field                                                                                                    |  |
| Call Forward Number                      | Set the number of cell ferrord on hum                                                                                                    |  |
| for Busy                                 | Set the number of call forward on busy                                                                                                    |  |
| Call Forward on No<br>Answer             | Enable call forward on no answer, when an incoming call is not answered<br>within the configured delay time, the call will be forwarded to the number<br>specified in the next field |  |
| Call Forward Number                      |                                                                                                    |  |
| for No Answer                            | Set the number of call forward on no answer                                                                                                    |  |
| Call Forward Delay for<br>No Answer      | Set the delay time of not answered call before being forwarded                                                                                                    |  |
| Hotline Delay                            | Set the delay for hotline before the system automatically dialed it                                                                                                    |  |
| Enable Auto Answering                    | Enable auto-answering, the incoming calls will be answered automatically after the delay time                                                                                        |  |
| Auto Answering Delay                     | Set the delay for incoming call before the system automatically answered it                                                                                                    |  |
| Subseribe For Voice                      | Enable the device to subscribe a voice message waiting notification, if                                                                                                    |  |
| Massage                                  | enabled, the device will receive notification from the server if there is voice                                                                                                    |  |
|                                          | message waiting on the server                                                                                                    |  |
| Voice Message<br>Number                  | Set the number for retrieving voice message                                                                                                    |  |
| Voice Message<br>Subscribe Period        | Set the interval of voice message notification subscription                                                                                                    |  |
| Enable Hotline                           | Enable hotline configuration, the device will dial to the specific number immediately at audio channel opened by off-hook handset or turn on hands-                                  |  |

|                                      | free speaker or headphone                                                                                                    |
|--------------------------------------|----------------------------------------------------------------------------------------------------|
| Hotline Number                       | Set the hotline dialing number                                                                                                    |
| Enable DND                           | Enable Do-not-disturb, any incoming call to this line will be rejected automatically                                                                                                    |
| Blocking Anonymous<br>Call           | Reject any incoming call without presenting caller ID                                                                                                    |
| Use 182 Response for<br>Call waiting | Set the device to use 182 response code at call waiting response                                                                                                    |
| Anonymous Call<br>Standard           | Set the standard to be used for anonymous                                                                                                    |
| Dial Without<br>Registered           | Set call out by proxy without registration                                                                                                    |
| Click To Talk                        | Set Click To Talk                                                                                                    |
| User Agent                           | Set the user agent, the default is Model with Software Version.                                                                                                    |
| Use Quote in Display<br>Name         | Whether to add quote in display name                                                                                                    |
| Ring Type                            | Set the ring tone type for the line                                                                                                    |
| Conference Type                      | Set the type of call conference, Local=set up call conference by the device<br>itself, maximum supports two remote parties, Server=set up call conference<br>by dialing to a conference room on the server                                                                                            |
| Server Conference<br>Number          | Set the conference room number when conference type is set to be Server                                                                                                    |
| Transfer Timeout                     | Set the timeout of call transfer process                                                                                                    |
| Enable Long Contact                  | Allow more parameters in contact field per RFC 3840                                                                                                    |
| Enable Missed Call<br>Log            | If enabled, the phone will save missed calls into the call history record.                                                                                                    |
| Response Single Codec                | If setting enabled, the device will use single codec in response to an incoming call request                                                                                                    |
| Use Feature Code                     | When this setting is enabled, the features in this section will not be handled<br>by the device itself but by the server instead. In order to control the enabling<br>of the features, the device will send feature code to the server by dialing the<br>number specified in each feature code field. |
| Specific Server Type                 | Set the line to collaborate with specific server type                                                                                                    |
| Registration Expiration              | Set the SIP expiration interval                                                                                                    |
| Use VPN                              | Set the line to use VPN restrict route                                                                                                    |
| Use STUN                             | Set the line to use STUN for NAT traversal                                                                                                    |
| Convert URI                          | Convert not digit and alphabet characters to %hh hex code                                                                                                    |

| DTMF Type             | Set the DTMF type to be used for the line                                     |         |  |  |  |  |
|-----------------------|-------------------------------------------------------------------------------|---------|--|--|--|--|
| DTMF SIP INFO         | Sat the SID DIEO mode to cond '*' and '#' or '10' and '11'                    |         |  |  |  |  |
| Mode                  | Set the SIP INFO mode to send · and # of 10 and 11                            |         |  |  |  |  |
| Transportation        | Sat the line to use TCD or LIDD for SID transmission                          |         |  |  |  |  |
| Protocol              | Set the fille to use I Cr of ODP for SIP transmission                         |         |  |  |  |  |
| SIP Version           | Set the SIP version                                                           |         |  |  |  |  |
| Caller ID Header      | Set the Caller ID Header                                                      |         |  |  |  |  |
| Enable Strict Provy   | Enables the use of strict routing. When the phone receives packets from the   |         |  |  |  |  |
| Ellable Sulct Floxy   | server, it will use the source IP address, not the address in via field.      |         |  |  |  |  |
| Enable user=phone     | Sets user=phone in SIP messages.                                              |         |  |  |  |  |
| Enable SCA            | Enable/Disable SCA (Shared Call Appearance )                                  |         |  |  |  |  |
| Enable BLF List       | Enable/Disable BLF List                                                       |         |  |  |  |  |
| Enchla DNS SDV        | Set the line to use DNS SRV which will resolve the FQDN in proxy server       |         |  |  |  |  |
| Ellable DINS SKV      | into a service list                                                           |         |  |  |  |  |
| Kaan Aliya Tuna       | Set the line to use dummy UDP or SIP OPTION packet to keep NAT                |         |  |  |  |  |
| Keep Alive Type       | pinhole opened                                                                |         |  |  |  |  |
| Keep Alive Interval   | Set the keep alive packet transmitting interval                               |         |  |  |  |  |
|                       | Set the line to enable call ending by session timer refreshment. The call     |         |  |  |  |  |
| Enable Session Timer  | session will be ended if there is not new session timer event update received |         |  |  |  |  |
|                       | after the timeout period                                                      |         |  |  |  |  |
| Session Timeout       | Set the session timer timeout period                                          |         |  |  |  |  |
| Enable Rport          | Set the line to add rport in SIP headers                                      |         |  |  |  |  |
| Enable PRACK          | Set the line to support PRACK SIP message                                     |         |  |  |  |  |
| Keep Authentication   | Keep the authentication parameters from previous authentication               |         |  |  |  |  |
| Auto TCP              | UsingTCP protocol to guarantee usability of transport for S                   | SIP mes |  |  |  |  |
|                       | above 1500 bytes                                                              |         |  |  |  |  |
| Enable Feature Sync   | Feature Sycn with server                                                      |         |  |  |  |  |
| Enable GRUU           | Support Globally Routable User-Agent URI (GRUU)                               |         |  |  |  |  |
|                       | The registered server will receive the subscription package from ordinary     |         |  |  |  |  |
|                       | application of BLF phone.                                                     |         |  |  |  |  |
| BLF Server            | Please enter the BLF server, if the sever does not support subscription       |         |  |  |  |  |
|                       | package, the registered server and subscription server will be                |         |  |  |  |  |
|                       | separated.                                                                    |         |  |  |  |  |
| <br>  BLF List Number | BLF List allows one BLF key to monitor the status of a group. Multiple        |         |  |  |  |  |
|                       | BLF lists are supported.                                                      |         |  |  |  |  |
| SIP Encryption        | Enable SIP encryption such that SIP transmission will be encrypted            |         |  |  |  |  |
| SIP Encryption Key    | Set the pass phrase for SIP encryption                                        |         |  |  |  |  |
|                       |                                                                               |         |  |  |  |  |

| RTP Encryption     | Enable RTP encryption such that RTP transmission will be encrypted |
|--------------------|--------------------------------------------------------------------|
| RTP Encryption Key | Set the pass phrase for RTP encryption                             |

#### 5.3.3.2 Dial Peer

This functionality offers you more flexible dial rule, you can refer to the following content to know how to use this dial rule. When you want to dial an IP address, the entry of IP addresses is very cumbersome, but by this functionality, you can set number 156 to replace 192.168.1.119 here.

| Dial Peer Tab | le                        |                    |              |                 |                      |                              |
|---------------|---------------------------|--------------------|--------------|-----------------|----------------------|------------------------------|
| Number        | Destination<br>(Optional) | Port<br>(Optional) | Call<br>Mode | Alias(Optional) | Suffix<br>(Optional) | Deleted Length<br>(Optional) |
| 156           | 192.168.1.119             | 5060               | SIP          | no alias        | no suffix            | 0                            |

When you want to dial a long distance call to Beijing, you need dial an area code 010 before local phone number, but you can also dial number 1 instead of 010 after we make a setting according to this dial rule. For example, you want to dial 01062213123, but you need dial only 162213123 to realize your long distance call after you make this setting.

| Dial Peer Table | :                         |                    |              |                 |                      |                              |
|-----------------|---------------------------|--------------------|--------------|-----------------|----------------------|------------------------------|
| Number          | Destination<br>(Optional) | Port<br>(Optional) | Call<br>Mode | Alias(Optional) | Suffix<br>(Optional) | Deleted Length<br>(Optional) |
| 1T              | 0.0.0.0                   | 5060               | SIP          | rep:010         | no suffix            | 1                            |

To save the memory and avoid abundant input of user, add the follow functions:

| Dial Peer Table     | 2                         |                    |              |                 |                      |                              |
|---------------------|---------------------------|--------------------|--------------|-----------------|----------------------|------------------------------|
| Number              | Destination<br>(Optional) | Port<br>(Optional) | Call<br>Mode | Alias(Optional) | Suffix<br>(Optional) | Deleted Length<br>(Optional) |
| 135xxxxxxxx         | 0.0.0.0                   | 5060               | SIP          | no alias        | no suffix            | 0                            |
| 13(5-9)<br>xxxxxxxx | 0.0.0                     | 5060               | SIP          | no alias        | no suffix            | 0                            |

\* Match any single digit that is dialed. If user makes the above configuration, after user dials 11 digit numbers started with 13, the phone will send out 0 plus the dialed numbers automatically.
 [] Specifies a range that will match digit. It may be a range, a list of ranges separated by commas, or a list of digits.

If user makes the above configuration, after user dials 11 digit numbers started with from 135 to 139, the phone will send out 0 plus the dialed numbers automatically. Use this phone you can realize dialing out via different lines without switch in web interface.

| DPH-200SE      | System          | Network              | Line           | P            | hone settings   | Call logs        | Function Key                |
|----------------|-----------------|----------------------|----------------|--------------|-----------------|------------------|-----------------------------|
| SIP            | Add Dial Pe     | er                   |                |              |                 |                  |                             |
| Dial Peer      | Number          |                      |                |              |                 |                  |                             |
|                | Destination(Op  | otional)             |                |              |                 |                  |                             |
| Dial Plan      | Port(Optional)  |                      |                |              |                 |                  |                             |
| Basic Settings | Alias(Optional) |                      |                |              |                 |                  |                             |
|                | Call Mode       |                      | SIP V          |              |                 |                  |                             |
| SIP Hotspot    | Suffix(Optional | l)                   |                |              |                 |                  |                             |
|                | Deleted Lengt   | n(Optional)          |                |              |                 |                  |                             |
|                |                 |                      | Apply          |              |                 |                  |                             |
|                | Dial Peer O     | ption                |                |              |                 |                  |                             |
|                | Y               |                      | Delete         |              | Mod             | lify             |                             |
|                | Dial Peer Ta    | able                 |                |              |                 |                  |                             |
|                | Number D        | estination(Optional) | Port(Optional) | Call<br>Mode | Alias(Optional) | Suffix(Optional) | Deleted<br>Length(Optional) |

| Dial Peer                |                                                                                  |  |  |  |
|--------------------------|----------------------------------------------------------------------------------|--|--|--|
| Field Name               | Explanation                                                                      |  |  |  |
|                          | There are two types of matching conditions: one is full matching, the other      |  |  |  |
|                          | is prefix matching. In the Full matching, you need input your desired phone      |  |  |  |
|                          | number in this blank, and then you need dial the phone number to realize         |  |  |  |
| Number                   | calling to what the phone number is mapped. In the prefix matching, you          |  |  |  |
|                          | need input your desired prefix number and T; then dial the prefix and a          |  |  |  |
|                          | phone number to realize calling to what your prefix number is mapped. The        |  |  |  |
|                          | prefix number supports at most 30 digits.                                        |  |  |  |
| Destination              | Set Destination address. This is for IP direct.                                  |  |  |  |
| Port                     | Set the Signal port, the default is 5060 for SIP.                                |  |  |  |
| Alias                    | Set alias. This is optional config item. If you don't set Alias, it will show no |  |  |  |
|                          | alias.                                                                           |  |  |  |
| Note: There are four typ | bes of aliases. 1) Add: xxx, it means that you need dial xxx in front of phone   |  |  |  |

number, which will reduce dialing number length. 2) All: xxx, it means that you need dial xxx in none of phone phone number. 3) Del: It means that phone will delete the number with length appointed. 4) Rep: It means that phone will replace the number with length and number appointed. You can refer to the following examples of different alias application to know more how to use different aliases and this dial rule.

| Call Mode     | Select different signal protocol, SIP                                           |
|---------------|---------------------------------------------------------------------------------|
| Suffix        | Characters to be added at the end of the phone number.                          |
|               | It is an optional item.                                                         |
| Delete Length | Set the number of characters to be deleted. For example, if this is set to 3,   |
|               | the phone will delete the first 3 digits of the phone number. It is an optional |

|                                                                                                    | item.       |                                                                                                    |                                                                            |  |  |
|----------------------------------------------------------------------------------------------------|-------------|----------------------------------------------------------------------------------------------------|----------------------------------------------------------------------------|--|--|
| Examples of different alias application                                                                                                    |             |                                                                                                    |                                                                            |  |  |
| Set by web                                                                                                    |             | Explanation                                                                                                    | Example                                                                    |  |  |
| Number 9T<br>Destination(Optional) 255<br>Port(Optional) del<br>Call Mode SIP<br>Suffix(Optional) 1<br>Deleted Length(Optional) 1                                                                           | 255.255.255 | You need set phone number,<br>Destination, Alias and Delete Length.<br>Phone number is XXXT; Destination is<br>255.255.255.255 (0.0.0.2) and Alias is<br>del. This means any phone No. that<br>starts with your set phone number will<br>be sent via SIP2 line after the first<br>several digits of your dialed phone<br>number are deleted according to delete<br>length. | If you dial "93333", the<br>SIP2 server will receive<br>"3333".            |  |  |
| Number     2       Destination(Optional)                                                                                                    | 3334444     | This setting will realize speed dial<br>function, after you dialing the numeric<br>key "2", the number after all will be<br>sent out.                                                                                                    | When you dial "2", the<br>SIP1 server will receive<br>33334444.            |  |  |
| Number     8T       Destination(Optional)                                                                                                    | 0755        | The phone will automatically send out<br>alias number adding your dialed<br>number, if your dialed number starts<br>with your set phone number.                                                                                                    | When you dial "8309",<br>the SIP1 server will<br>receive "07558309".       |  |  |
| Number 010<br>Destination(Optional)<br>Port(Optional)<br>Alias(Optional) red<br>Call Mode SIF<br>Suffix(Optional)<br>Deleted Length(Optional) 3                                                             | T           | You need set Phone Number, Alias and<br>Delete Length. Phone number is XXXT<br>and Alias is rep: xxx If your dialed<br>phone number starts with your set phone<br>number, the first digits same as your set<br>phone number will be replaced by the<br>alias number specified and New phone<br>number will be send out.                                                    | When you dial<br>"0106228", the SIP1<br>server will receive<br>"86106228". |  |  |
| Number     147       Destination(Optional)     147       Port(Optional)     148       Alias(Optional)     148       Call Mode     SIF       Suffix(Optional)     001       Deleted Length(Optional)     148 | 0086        | If your dialed phone number starts with<br>your set phone number. The phone will<br>send out your dialed phone number<br>adding suffix number.                                                                                                    | When you dial "147",<br>the SIP1 server will<br>receive "1470011".         |  |  |

### 5.3.3.3 Dial Plan

This system supports 4 dial modes:

1) End with "#": dial your desired number, and then press #.

2) Fixed Length: the phone will intersect the number according to your specified length.

3) Time Out: After you stop dialing and waiting time out, system will send the number collected.

4) User defined: you can customize digital map rules to make dialing more flexible. It is realized by defining the prefix of phone number and number length of dialing. In order to keep some users' secondary dialing manner when dialing the external line with PBX, phone can be added a special rule to realize it. so user can dial a number as external line prefix and get the secondary dial tone to keep dial the external number. After finishing dialing, phone will send the prefix and external number totally to the server. For example, there is a rule 9, xxxxxxx in the digital map table. After dialing 9, phone will send the secondary dial tone, user may keep going dialing. After finished, phone will call the number which starts with 9; actually the number sent out is 9-digit with 9.

| DPH-200SE      | System                                      | Network                                   | Line           | Phone settings  | Call logs | Function Key |
|----------------|---------------------------------------------|-------------------------------------------|----------------|-----------------|-----------|--------------|
| SIP            | Basic Settings                              |                                           |                |                 |           |              |
| Dial Peer      | Press                                       | # to invoke dialing                       |                |                 |           |              |
| Dial Plan      | <ul> <li>Dial Fi</li> <li>Send a</li> </ul> | xed Length <mark>11</mark><br>after5      | t<br>Second(   | o Send<br>3~30) |           |              |
| Basic Settings | Press                                       | # to Do Blind Trans                       | fer            |                 |           |              |
| SIP Hotspot    | Blind 1 Blind 1 Attend                      | Fransfer on Onhook<br>led Transfer on Onh | iook           |                 |           |              |
|                | Attend                                      | led Transfer on Con                       | ference Onhook |                 |           |              |
|                | Press                                       | DSS Key to Do Blind                       | l Transfer     |                 |           |              |
|                | Dial Plan Tabl                              | e                                         |                |                 |           |              |
|                |                                             | Add                                       |                |                 | ▼ Delet   | е            |
|                | Plans:                                      |                                           |                |                 |           |              |
|                |                                             |                                           |                |                 |           |              |

| Dial Plan              |                                                                             |
|------------------------|-----------------------------------------------------------------------------|
| Field Name             | Explanation                                                                 |
| Basic Setting          |                                                                             |
| Press # invoke dialing | Set Enable/Disable the phone ended with "#" dial.                           |
| Dial Fixed Length      | Specify the Fixed Length of phone ending with.                              |
| Send after (3-         | Set the timeout of the last dial digit. The call will be cant ofter timeout |
| 30)seconds             | Set the timeout of the last dial digit. The can will be sent after timeout. |
| Press # to Do Blind    | Enable Blind Transfer On Hook, when executing Blind Transfer End with       |

| Transfer             | #, press # after inputting the number that you want to transfer, the phone |
|----------------------|----------------------------------------------------------------------------|
|                      | will transfer the current call to the third party.                         |
| Dlind Transfor on    | Enable Blind Transfer on On Hook, when executing Blind Transfer, hang      |
|                      | up after inputting the number that you want to transfer, the phone will    |
| UnHook               | transfer the current call to the third party.                              |
| A.(. 1 T C           | Enable Attend Transfer on On Hook, when executing Attended Transfer,       |
| Attenu Transfer on   | hang up after the third party answers, the phone will transfer the current |
| OnHook               | call to the third party.                                                   |
| Attended Transfer on | Attended Transfer on Conference Onhook - Hang up during a 3-way            |
| Conference Onhook    | conference call, the other two ways will make a call.                      |
| Press DSS Key to Do  | Press DSS Key to Do Blind Transfer – When user is in the 'XFER' screen,    |
| Blind Transfer       | user can fulfill Blind Transfer by pressing DSS Key.                       |
|                      |                                                                            |

#### Dial Plan Table

Below is user-defined digital map rule:

[] Specifies a range that will match digit. May be a range, a list of ranges separated by commas, or a list of digits.

\* Match any single digit that is dialed.

. Match any arbitrary number of digits including none.

Tn Indicates an additional time out period before digits are sent of n seconds in length. n is mandatory and can have a value of 0 to 9 seconds. Tn must be the last 2 characters of a dial plan. If Tn is not specified it is assumed to be T0 by default on all dial plans.

"RULE" "[1-8]XXX" "9XXXXXXX" "911" "99T4" "9911x.T4"

Cause extensions 1000-8999 to be dialed immediately.

Cause 8 digit numbers started with 9 to be dialed immediately.

Cause 911 to be dialed immediately after it is entered.

Cause 99 to be dialed after 4 seconds.

Cause any number started with 9911 to be dialed 4 seconds after dialing ceases.

Notice: End with "#", Fixed Length, Time out and Digital Map Table can be

#### 5.3.3.4 Basic Settings

STUN – Simple Traversal of UDP through NAT –A STUN server allows a phone in a private

network to know its public IP and port as well as the type of NAT being used. The equipment can then use this information to register itself to a SIP server so that it can make and receive calls while in a private network.

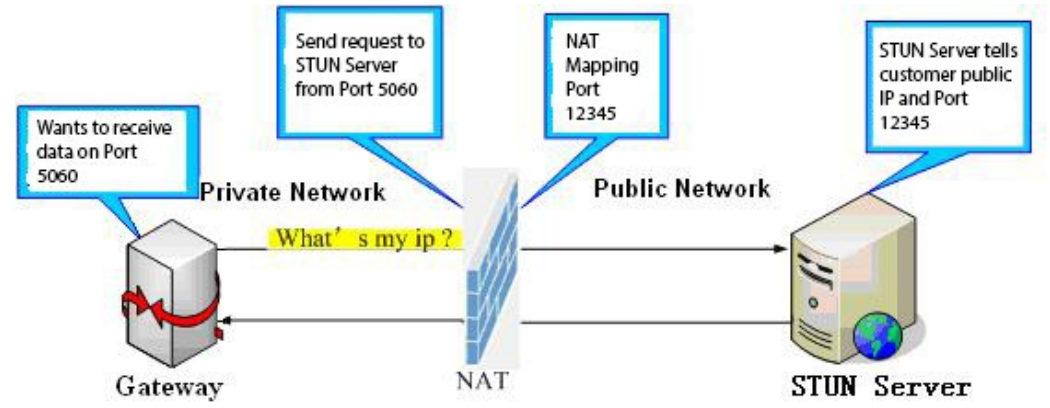

| DPH-200SE      | System               | Network          | Line  | Phone settings | Call logs  | Function Key |  |  |
|----------------|----------------------|------------------|-------|----------------|------------|--------------|--|--|
| SIP            | Local SIP Port       |                  | 5060  |                |            |              |  |  |
| Dial Peer      | Registration Failur  | e Retry Interval | 32    | 32 second      |            |              |  |  |
| Dial Plan      | SIP Invite Restrict  |                  |       |                |            |              |  |  |
| Basic Settings | STUN Settings        |                  |       |                |            |              |  |  |
| SIP Hotspot    | STUN NAT Travers     | al               | FALSE |                |            |              |  |  |
|                | Server Address       |                  |       |                |            |              |  |  |
|                | Server Port          |                  | 3478  |                |            |              |  |  |
|                | Binding Period       |                  | 50    | secon          | d          |              |  |  |
|                | SIP Waiting Time     |                  | 800   | millis         | econd      |              |  |  |
|                |                      |                  |       |                |            |              |  |  |
|                |                      |                  | Apply |                |            |              |  |  |
|                |                      |                  |       |                |            |              |  |  |
|                | TLS Certification Fi | le: sips.per     | m N/A | Sel            | ect Upload | l Delete     |  |  |
|                |                      |                  |       |                |            |              |  |  |

| Basic | Settings |
|-------|----------|
|-------|----------|

| Duste Settings       |                                                                           |  |  |  |  |
|----------------------|---------------------------------------------------------------------------|--|--|--|--|
| Field Name           | Explanation                                                               |  |  |  |  |
| SIP Settings         |                                                                           |  |  |  |  |
| Local SIP Port       | Set the local SIP port used to send/receive SIP messages.                 |  |  |  |  |
| Registration Failure | Set the rate interval of SID DECISTRATION when registration failed        |  |  |  |  |
| Retry Interval       | Set the fetry interval of SIP REGISTRATION when registration failed.      |  |  |  |  |
| STUN Settings        |                                                                           |  |  |  |  |
| Server Address       | STUN Server IP address                                                    |  |  |  |  |
| Server Port          | STUN Server Port – Default is 3478.                                       |  |  |  |  |
| Dinding Dariad       | STUN blinding period – STUN packets are sent at this interval to keep the |  |  |  |  |
| Binding Period       | NAT mapping active.                                                       |  |  |  |  |
| SIP Waiting Time     | Waiting time for SIP. This will vary depending on the network.            |  |  |  |  |

|                                                                                                    |                                                             | - |  |  |  |
|----------------------------------------------------------------------------------------------------|-------------------------------------------------------------|---|--|--|--|
| SIP Line Using STUN(SIP1 or SIP2)                                                                  |                                                             |   |  |  |  |
| Use STUN                                                                                           | Enable/Disable STUN on the selected line.                   |   |  |  |  |
| TLS Certification File                                                                             |                                                             |   |  |  |  |
| Upload or delete the TLS certification file used for encrypted SIP transmission.                   |                                                             |   |  |  |  |
| Note: the SIP STUN is used to achieve the SIP penetration of NAT, is the realization of a          |                                                             |   |  |  |  |
| when the equipment configuration of the STUN server IP and port (usually the default is 3478), and |                                                             |   |  |  |  |
| select the Use Stun S                                                                              | IP server, the use of NAT equipment to achieve penetration. |   |  |  |  |

# **5.3.4 Phone Setting**

### 8.3.4.1 Features

In this web page, you can configure Hotline, Call Transfer, Call Waiting, Black List, white list Limit List and so on.

| DPH-200SE            | System                                | Network                      | Line          | Phone settings                                           | Call logs                        | Function Key |  |
|----------------------|---------------------------------------|------------------------------|---------------|----------------------------------------------------------|----------------------------------|--------------|--|
| Features             | Common Settin                         | gs >>                        |               |                                                          |                                  |              |  |
| Audio                | DND Mode                              | Phone 🔻                      |               | Ban Outgoing                                             |                                  |              |  |
| MCAST                | Enable Call<br>Waiting<br>Auto HangUp | ✓ Secon                      | d             | Enable Call<br>Waiting Tone<br>Enable Call<br>Completion |                                  |              |  |
| Time/Date            | Hide DTMF                             | Disabled <b>•</b>            |               | Enable Pre-Dial                                          |                                  |              |  |
| Advanced             | Enable Silent<br>Mode                 |                              |               | Disable Mute for<br>Ring                                 |                                  |              |  |
| Trusted Certificates | Enable Intercom                       |                              |               | Enable Intercom<br>Mute                                  |                                  |              |  |
|                      | Enable Intercom<br>Tone               |                              |               | Enable Intercom<br>Barge                                 |                                  |              |  |
|                      | P2P IP Prefix                         |                              |               |                                                          |                                  |              |  |
|                      | Auto Answer By<br>Headset             |                              |               | Ring From Headset                                        |                                  |              |  |
|                      | Emergency Call<br>Number              | 110                          |               | DND Response<br>Code<br>Busy Response<br>Code            | 480(Temporarily Not Available) 🔻 |              |  |
|                      | Enable Password                       |                              |               |                                                          | 486(Busy Here)                   | •            |  |
|                      | Password Dial<br>Prefix               |                              |               | Reject Response<br>Code                                  | 603(Decline)                     | •            |  |
|                      | Enable Phone DND                      |                              |               | Encryption<br>Number Length                              | 0 (0~31                          | L)           |  |
|                      | Restrict Active URI<br>Source IP      |                              |               | Push XML Server                                          |                                  |              |  |
|                      | Allow IP Call                         |                              |               | Enable Multi Line                                        |                                  |              |  |
|                      | Play Dialing DTMF<br>Tone             |                              |               | Enable Default<br>Line                                   |                                  |              |  |
|                      | Play Talking DTMF<br>Tone             |                              |               | Enable Auto<br>Switch Line                               |                                  |              |  |
|                      | Caller ID Display<br>Priority         | Phonebook(Cont               | act name) 🔹 🔻 |                                                          |                                  |              |  |
|                      | Hotline Number                        |                              |               | Hotline Delay                                            | 0 Secon                          | d(0~9)       |  |
|                      |                                       | Apply                        |               |                                                          |                                  |              |  |
|                      | Action URL Eve                        | nt Setting <u>s &gt;&gt;</u> | •             |                                                          |                                  |              |  |
|                      |                                       |                              |               |                                                          |                                  |              |  |

| <b>Common Settings</b> |                                                                    |          |
|------------------------|--------------------------------------------------------------------|----------|
| Field Name             | Explanation                                                        |          |
| DND Mode               | DND might be disabled phone for all SIP lines, or line for SIP ind | ividuall |

|                     | But the outgoing calls will not be affected                                                                                                    |  |  |  |  |  |
|---------------------|----------------------------------------------------------------------------------------------------|--|--|--|--|--|
| Ban Outgoing        | If enabled, no outgoing calls can be made.                                                                                                    |  |  |  |  |  |
| Enable Call Waiting | Enable this setting to allow user to take second incoming call during an                                                                                                    |  |  |  |  |  |
|                     | established call. Default enabled.                                                                                                    |  |  |  |  |  |
| Enable Call Waiting | Turn off this featuanedyou will not heatbæep soundin talking mode                                                                                                    |  |  |  |  |  |
| Tone                | when there is another incoming call                                                                                                    |  |  |  |  |  |
| Auto HangUp Delay   | Set the Auto HangUp Delay time.                                                                                                    |  |  |  |  |  |
| Enable Call         | Enable Call Completion by selecting it                                                                                                    |  |  |  |  |  |
| Completion          |                                                                                                    |  |  |  |  |  |
| Hide DTMF           | Specify the hide DTMF mode.                                                                                                    |  |  |  |  |  |
| Enable Silent Mode  | Enable Silent Mode by selecting it, the phone light will red blink to remin                                                                                                    |  |  |  |  |  |
|                     | that there is a missed call instead of playing ring tone.                                                                                                    |  |  |  |  |  |
| Disable Mute for    | Disable Mute for Ring                                                                                                    |  |  |  |  |  |
| Ring                |                                                                                                    |  |  |  |  |  |
| Enable Intercom     | Enable Intercom by selecting it                                                                                                    |  |  |  |  |  |
| Enable Intercom     | If enabled mutes incoming calls during an intercom call                                                                                                    |  |  |  |  |  |
| Mute                |                                                                                                    |  |  |  |  |  |
| Enable Intercom     | If the incoming call is intercom call, the phone plays the intercom tone                                                                                                    |  |  |  |  |  |
| Tone                | in the meeting can is intercom can, the phone plays the intercom tone.                                                                                                    |  |  |  |  |  |
| Enable Intercom     | Enable Intercom Barge by selecting it, the phone auto answers the interco                                                                                                    |  |  |  |  |  |
| Barge               | call during a call. If the current call is intercom call, the phone will reject the                                                                                                    |  |  |  |  |  |
|                     | second intercom call.                                                                                                    |  |  |  |  |  |
|                     | Set Prefix in peer to peer IP call. For example: what you wan                                                                                                    |  |  |  |  |  |
| P2P IP Prefix       | 192.168.1.119, I y d P f I Pou a dfine y 2Pd o P # reftx s                                                                                                    |  |  |  |  |  |
|                     | reach 192.168.1.119. Default is ".". If there is no "." Set, it means to disable                                                                                                    |  |  |  |  |  |
|                     | dialing IP.                                                                                                    |  |  |  |  |  |
| Auto Answer By      | When this item is checked, the device will auto-answer phone calls by headset                                                                                                    |  |  |  |  |  |
| Headset             | if the auto-answer or intercom is enabled.                                                                                                    |  |  |  |  |  |
| Ring From Headset   | Enable Ring From Handset by selecting it, the phone plays ring ton                                                                                                    |  |  |  |  |  |
|                     | handset.                                                                                                    |  |  |  |  |  |
| Emergency Call      | Specify t E he Cmergency D t all umber. y c espite                                                                                                    |  |  |  |  |  |
| Number              | dial the emergency call number.                                                                                                    |  |  |  |  |  |
| DND Response        | Specify DND Return code                                                                                                    |  |  |  |  |  |
| Code                |                                                                                                    |  |  |  |  |  |
| Enable Password     | Enable P associated as a solution of the second second sec |  |  |  |  |  |
| Dial                | the password prefix, the following N numbers After the password prefix will                                                                                                    |  |  |  |  |  |
|                     | be hidden as *, N stand for the value which you enter in the Password Length                                                                                                    |  |  |  |  |  |

|                                  | field. For example: you set the password prefix is 3<br>Length is 2, then you enter the number 34567, it will display 3*<br>phone.                                                 |
|----------------------------------|----------------------------------------------------------------------------------------------------|
| Busy Response<br>Code            | Specify Busy Return Code.                                                                                                    |
| Password Dial Prefix             | Specify the prefix of the password call number.                                                                                                    |
| Reject Response<br>Code          | Specify Reject Return Code.                                                                                                    |
| Enable Phone DND                 | Enable Phone DND                                                                                                    |
| Encryption Number<br>Length      | Set the Encryption Number Length.                                                                                                    |
| Restrict Active URI<br>Source IP | Specify the server IP that remote control phone for corresponding operation.                                                                                                    |
| Push XML Server                  | Specify the Push XML Server, when phone receives request, it will determine<br>whether to display corresponding content on the phone which sent by the<br>specified server or not. |
| Allow IP Call                    | Set the Enable or Disable IP Call.                                                                                                    |
| Enable Multi Line                | Set the Enable or Disable Multi Line.                                                                                                    |
| Play Dialing DTMF<br>Tone        | Set the Enable or Disable Play Dialing DTMF Tone.                                                                                                    |
| Enable Default Line              | Set the Enable or Disable Default Line.                                                                                                    |
| Play Talking DTMF<br>Tone        | Set the Enable or Disable Play Talking DTMF Tone.                                                                                                    |
| Enable Auto Switch<br>Line       | Set the Enable or Disable Auto Switch Line.                                                                                                    |
| Caller ID Display<br>Priority    | Set the Caller ID Display Priority                                                                                                    |
| Hotline Number                   | Set the Hot line Number                                                                                                    |
| Hotline Delay                    | Set the Hot line Delay time.                                                                                                    |
| Action URL Event S               | Settings                                                                                                    |
| Specify the Action U             | JRL that Record the operation of phone; send this corresponding information                                                                                                    |

server, url: http://InternalServer /FileName.xml? (Internal Server is server IP. Filename is nam xml that contains the action message).

### 5.3.4.2 Audio

In this page, you can configure voice codec, input/output volume and so on.

| DPH-200SE            | System              | Network   | Line        | Phone settings        | Call logs I     | Function Key |
|----------------------|---------------------|-----------|-------------|-----------------------|-----------------|--------------|
| Features             | Audio Settings      |           |             |                       |                 |              |
| Audio                | First Codec         | G.722     | T           | Second Codec          | G.711/ 🔻        |              |
|                      | Third Codec         | G.711     | •           | Fourth Codec          | G.729/ 🔻        |              |
| MCAST                | Fifth Codec         | None      | •           | Sixth Codec           | None 🔻          |              |
| Time/Date            | Onhook Time         | 200       | millisecond | Tone Standard         | United <b>•</b> |              |
|                      | Handset Volume      | 5         | (1~9)       | Default Ring Type     | Type 1 🔻        |              |
| Advanced             | Speakerphone Volum  | ne 5      | (1~9)       | Headset Ring Volume   | 5               | (0~9)        |
| Trusted Certificates | Headset Volume      | 5         | (1~9)       | Speakerphone Ring Vol | lume 5          | (0~9)        |
|                      | Headset Volume Offs | et 6      | ▼ (dB)      | Headset Mic Offset    | -6 🔻 (          | dB)          |
|                      | G.729AB Payload Ler | ngth 20ms | •           | G.723.1 Bit Rate      | 6.3kb/: ▼       |              |
|                      | G.722 Timestamps    | 160/2     |             | DTMF Payload Type     | 101             | (96~127)     |
|                      | Enable VAD          |           |             | Enable MWI Tone       | •               |              |
|                      | EHS Type            | None      | •           |                       |                 |              |
|                      |                     |           |             |                       |                 |              |
|                      |                     | Арр       | bly         |                       |                 |              |
|                      | Alert Info Ring S   | Settings  |             |                       |                 |              |

| Audio Setting     |                                                                           |
|-------------------|---------------------------------------------------------------------------|
| Field Name        | Explanation                                                               |
| First Codec       | The first codec choice: G.711A/U, G.722, G.723.1, G.726-32, G.729AB       |
| Second Codee      | The second codec choice: G.711A/U, G.722, G.723.1, G.726-32, G.729AB,     |
| Second Codec      | None                                                                      |
| Third Codec       | The third codec choice: G.711A/U, G.722, G.723.1, G.726-32, G.729AB, None |
| Fourth Codec      | The forth codec choice: G.711A/U, G.722, G.723.1, G.726-32, G.729AB, None |
| Fifth Codec       | The third codec choice: G.711A/U, G.722, G.723.1, G.726-32, G.729AB, None |
| Sixth Codec       | The forth codec choice: G.711A/U, G.722, G.723.1, G.726-32, G.729AB, None |
| Onhook Time       | Specify the least reflection time of Hand down, the default is 200ms.     |
| Tone Standard     | Configure tone standard area.                                             |
| Handset Volume    | Set the Headset calls the volume level.                                   |
| Default Ring Type | Ring Sound – There are 9 standard types and 3 User types.                 |
| Speakerphone      | Set the sneaker calls the volume level                                    |
| Volume            |                                                                           |
| Headset Ring      | Set the Headset ring the volume grade                                     |
| Volume            | Set the freudset fing the volume grade.                                   |
| Headset Volume    | Set the headset calls the volume level.                                   |
| Speakerphone Ring | Set the speaker ring the volume grade                                     |
| Volume            | Set the speaker ring the volume grade.                                    |
| Headset Volume    | Set the headset the Volume the Offset                                     |
| Offset            | Set the neuliset the volume the Offset.                                   |
| Headset Mic       | Set the headset MIC the Offset.                                           |

| Offset           |                                                                           |  |  |  |
|------------------|---------------------------------------------------------------------------|--|--|--|
| G.729AB Payload  | C 720 A B Daviland Longth A divists from 10 60 m Soc                      |  |  |  |
| Length           | G. /29AB Payloau Length – Aujusts from 10 – 60 m Sec.                     |  |  |  |
| G.723.1 Bit Rate | Choices are 5.3kb/s or 6.3kb/s.                                           |  |  |  |
| G.722 Timestamps | Choices are 160/20ms or 320/20ms.                                         |  |  |  |
| DTMF Payload     | Chains and 160/20mg an 220/20mg                                           |  |  |  |
| Туре             | Choices are 100/20ms or 520/20ms.                                         |  |  |  |
| Enchla VAD       | Enable or disable Voice Activity Detection (VAD). If VAD is enabled, G729 |  |  |  |
| Enable VAD       | Payload length cannot be set greater than 20 m Sec.                       |  |  |  |
| Enable MWI Tone  | Enable MWI Tone by selecting it                                           |  |  |  |

### 5.3.4.3 MCAST

| DPH-200SE            | System              | Network  | L    | ine | Phone setting | js Call | logs | Function Key |
|----------------------|---------------------|----------|------|-----|---------------|---------|------|--------------|
| Features             | MCAST Setting       | s        |      |     |               |         |      |              |
| Audio                | Priority            |          | 1    | ۲   | ]             |         |      |              |
|                      | Enable Page Priorit | ty       |      |     |               |         |      |              |
| MCAST                | Index/              | Priority |      |     | Name          |         | Но   | st:port      |
| Time/Date            | 1                   | L        |      |     |               |         |      |              |
| Advanced             | 2                   | 2        |      |     |               |         |      |              |
| Advanced             | 3                   | 3        |      |     |               |         |      |              |
| Trusted Certificates | 4                   | ł        |      |     |               |         |      |              |
|                      | 5                   | 5        |      |     |               |         |      |              |
|                      | 6                   | 5        |      |     |               |         |      |              |
|                      | 7                   | 7        |      |     |               |         |      |              |
|                      | 8                   | 3        |      |     |               |         |      |              |
|                      | g                   | )        |      |     |               |         |      |              |
|                      | 1                   | 0        |      |     |               |         |      |              |
|                      |                     |          | Appl | У   |               |         |      |              |

It is easy and convenient to use multicast function to send notice to each member of the multicast via setting the multicast key on the device and sending multicast RTP stream to pre-configured multicast address. By configuring monitoring multicast address on the device, monitor and play the RTP stream which sent by the multicast address.

#### **MCAST Settings**

Equipment can be set up to monitor up to 10 different multicast addresses, us receive the multicast RTP stream sent by the multicast address.

Here are the ways to change equipment receiving multicast RTP stream proceed mode in the Web interface: set the ordinary priority and enable page priority.

#### • Priority:

In t lade rop-below the c p ox o o o hoose t p riority t p for redinary the incoming flows of multicast RTP, lower precedence than the current comm

device w ill fTP a utiomaticallyg R gnorret he o t roup S р tream ofm ulticaRt i h TP t G ighter c hanp hed unventa ommon receive the group RTP stream, and keep the current common calls in state. You can a choose to disable in the receiving threshold drop-down box, the device will automatically ignore all local network multicast RTP stream.

- The options are as follows:
  - 1-10: To definite the priority of the common calls, 1 is the top level while 10 is the lowest
  - Disable: ignore all incoming multicast RTP stream
  - Enable the page priority:

Page priority determines the device how to deal with the new receiving multicast RTP stream when it is in multicast session currently. When Page priority enabled, t d hw a evice i ill t lutomaticallym R sgnoreb he receive top-level priority multicast RTP stream, and keep the current multicast session in state; If it is not enabled, the device will automatically ignore all receiving multicast RTP stream.

• Web Settings:

| Audio     | Priority             | 1 •  |                |
|-----------|----------------------|------|----------------|
|           | Enable Page Priority |      |                |
| MCAST     | Index/Priority       | Name | Host:port      |
| Time/Date | 1                    | SS   | 239.1.1.1:2366 |
|           | 2                    | ee   | 239.1.1.1:2367 |
| Advanced  | 2                    |      |                |

The multicast SS priority is higher than that of EE, which is the highest priority. Note: when pressing the multicast key for multicast session, both multicast sender and receiver will beep.

| Priority             | 3 | $\sim$  |                |
|----------------------|---|---------|----------------|
| Enable Page Priority |   |         |                |
| Index/Priority       |   | Name    | Host:port      |
| 1                    |   | group 1 | 224.0.0.2:2366 |
| 2                    |   | group 2 | 224.0.0.2:1366 |
| 3                    |   | group 3 | 224.0.0.6:3366 |
| 4                    |   |         |                |
| 5                    |   |         |                |
| 6                    |   |         |                |
| 7                    |   |         |                |
| 8                    |   |         |                |
| 9                    |   |         |                |
| 10                   |   |         |                |

#### • Blue part (name)

"Group 1", "Group 2" and "Group 3" are your setting monitoring multicast name. The group name will be displayed on the screen when you answer the multicast. If you have not set, the screen will display the IP: port directly.

#### • Purple part (host: port)

It is a set of addresses and ports to listen, separated by a colon.

### • Pink part (index / priority)

Multicast is a sign of listening, but also the monitoring multicast priority. The smaller number refers to higher priority.

### • Red part (priority)

It is the general call, non multicast call priority. The smaller number refers to high priority. The followings will explain how to use this option:

- The purpose of setting monitoring multicast "Group 1" or "Group 2" or "Group 3" launched a multicast call.
- ♦ All equipment has one or more common non multicast communication.
- When you set the Priority for the disable, multicast any level will not answer multicast call is rejected.
- when you set the Priority to a value, only higher than the priority of multicast can come in, if you set the Priority is 3, group 2 and group 3 for priority level equal to 3 and less than 3 were rejected, 1 priority is 2 higher than ordinary call priority device can answer the multicast message at the same time, keep the hold the other call.

### • Green part (Enable Page priority)

Set whether to open more priority is the priority of multicast, multicast is pink part number. Explain how to use:

- The purpose of setting monitoring multicast "group 1" or "3" set up listening "group of 1" or "3" multicast address multicast call.
- All equipment has been a path or multi-path multicast phone, such as listening to "multicast information group 2".
- If multicast is a new "group of 1", because "the priority group 1" is 2, higher than the current call "priority group 2" 3, so multicast call can come in.
- If multicast is a new "group of 3", because "the priority group 3" is 4, lower than the current call "priority group 2" 3, "1" will listen to the equipment and maintain the "group of 2".

### **Multicast service**

- Send: when configured ok, our key press shell on the corresponding equipment, equipment directly into the Talking interface, the premise is to ensure no current multicast call and 3-way of the case, the multicast can be established.
- **Lmonitor:** IP port and priority configuration monitoring device, when the call is initiated and incoming multicast, directly into the Talking interface equipment.

### 5.3.4.4 Time/Date

| DPH-200SE            | System Networ              | k Line                | Phone settings | Call logs | Function Key |
|----------------------|----------------------------|-----------------------|----------------|-----------|--------------|
| Features             | Network Time Server Se     | ttings                |                |           |              |
| Audio                | Time Synchronized via SNTP |                       |                |           |              |
| MCAST                | Time Synchronized via DHCP |                       |                |           |              |
| MCAST                | Primary Time Server        | time.nist.gov         |                |           |              |
| Time/Date            | Secondary Time Server      | pool.ntp.org          |                |           |              |
| Advanced             | Time zone                  | (UTC+6:30) Myanma     | r T            |           |              |
|                      | Resync Period              | 60                    | Second(s)      |           |              |
| Trusted Certificates | Date Format                |                       |                |           |              |
|                      | 12-hour clock              |                       |                |           |              |
|                      | Date Format                | 1 JAN MON             | v              |           |              |
|                      |                            |                       |                |           |              |
|                      |                            | Apply                 |                |           |              |
|                      | Davlight Saving Time Se    | ttinas                |                |           |              |
|                      | Location                   | Russia(Irkutsk, Ulan- | Ude) 🔻         |           |              |
|                      | DST Set Type               | Automatic             | <b>v</b>       |           |              |
|                      |                            |                       |                |           |              |
|                      | Fixed Type                 | Disabled              | •              |           |              |
|                      | Offset                     | 0                     | Minute         |           |              |
|                      |                            | Start                 | End            |           |              |
|                      | Month                      | January               | • January      | / •       |              |
|                      | Week                       | 1                     | • 1            | Ŧ         |              |
|                      | Weekday                    | Sunday                | ▼ Sunday       | r 🔻       |              |
|                      | Hour                       | 0                     | •              | Ŧ         |              |
|                      |                            | Apply                 |                |           |              |
|                      | Manual Time Settings       |                       |                |           |              |
|                      | 2018-01-5                  | • ▼ 47 ▼              | Apply          |           |              |

| Time/Date                  |                                                                                          |  |  |  |  |  |
|----------------------------|------------------------------------------------------------------------------------------|--|--|--|--|--|
| Field Name                 | Explanation                                                                              |  |  |  |  |  |
| Network Time Serve         | Network Time Server Settings                                                             |  |  |  |  |  |
| Time Synchronized via SNTP | Enable time-sync through SNTP protocol                                                   |  |  |  |  |  |
| Time Synchronized via DHCP | Enable time-sync through DHCP protocol                                                   |  |  |  |  |  |
| Primary Time Server        | Set primary time server address                                                          |  |  |  |  |  |
| Secondary Time             | Set secondary time server address, when primary server is not reachable, the device will |  |  |  |  |  |
| Server                     | try to connect to secondary time server to get time synchronization.                     |  |  |  |  |  |
| Time zone                  | Select the time zone                                                                     |  |  |  |  |  |
| Resync Period              | Time of re-synchronization with time server                                              |  |  |  |  |  |
| Date Format                |                                                                                          |  |  |  |  |  |
| 12-hour clock              | Set the time display in 12-hour mode                                                     |  |  |  |  |  |
| Date Format                | Select the time/date display format                                                      |  |  |  |  |  |

| Daylight Saving Time  | Daylight Saving Time Settings                                                          |  |  |  |  |  |
|-----------------------|----------------------------------------------------------------------------------------|--|--|--|--|--|
| Location              | Select the user's time zone specific area                                              |  |  |  |  |  |
| DST Set Type          | Select automatic DST according to the preset rules of DST, or the manually input rules |  |  |  |  |  |
| Offset                | The DST offset time                                                                    |  |  |  |  |  |
| Month Start           | The DST start month                                                                    |  |  |  |  |  |
| Week Start            | The DST start week                                                                     |  |  |  |  |  |
| Weekday Start         | The DST start weekday                                                                  |  |  |  |  |  |
| Hour Start            | The DST start hour                                                                     |  |  |  |  |  |
| Month End             | The DST end month                                                                      |  |  |  |  |  |
| Week End              | The DST end week                                                                       |  |  |  |  |  |
| Weekday End           | The DST end weekday                                                                    |  |  |  |  |  |
| Hour End              | The DST end hour                                                                       |  |  |  |  |  |
| Manual Time Setting   | Manual Time Settings                                                                   |  |  |  |  |  |
| The time set by hand, | need to disable SNTP service first.                                                    |  |  |  |  |  |

### 5.3.4.5 Advanced

| DPH-200SE            | System            | Network     | Lin       | e Ph       | none settings   | Call logs | Function Key |
|----------------------|-------------------|-------------|-----------|------------|-----------------|-----------|--------------|
| Features             |                   |             |           |            |                 |           |              |
| Audio                | Background Pi     | cture       |           |            |                 |           |              |
|                      | BMP File:         |             | N/A       |            |                 | Upload    | Delete       |
| MCAST                | LOGO File:        |             | N/A       |            |                 | Upload    | Delete       |
| Time/Date            | Screen Configu    | ıration     |           |            |                 |           |              |
| Advanced             | Enable Energysavi | ng          |           |            |                 |           |              |
|                      | Backlight Time    |             | 30 (0-    | 3600)secor | nd              |           |              |
| Trusted Certificates | ScreenSaver Wait  | Time        | 0 (0~     | 3600)secor | nd              |           |              |
|                      |                   |             | Apply     |            |                 |           |              |
|                      | UI Color          |             |           |            |                 |           |              |
|                      | Font:             | welcome G   | eneral #f | fffff      | welcome         | Custom #1 | TTTTT        |
|                      |                   | title font  | #0        | 0c0c0      | soft font       | #1        | TTTTT        |
|                      |                   | list font   |           | 44343      |                 |           |              |
|                      | Prompt box:       | frame       | # C       | 00000      | fill            | #         | 786d7e       |
|                      | Ring:             | frame       | # C       | 00000      | fill            | #:        | a9c1c9       |
|                      | Screensaver:      | background  | # C       | 00000      | font            | #1        | 308080       |
|                      |                   |             |           | Apply      |                 |           |              |
|                      | LCD Menu Pass     | word Settin | gs        |            |                 |           |              |
|                      | Menu Password     |             | •••       |            |                 |           |              |
|                      |                   |             | Apply     |            | -               |           |              |
|                      | Keyboard Lock     | Settings    |           |            |                 |           |              |
|                      | PIN to Lock       |             |           |            | ]               |           |              |
|                      | Keyboard Password | ł           | •••       |            | ]               |           |              |
|                      | Enable Keyboard L | ock         |           |            |                 |           |              |
|                      |                   |             | Apply     |            |                 |           |              |
|                      | Greeting Word     | S           |           |            |                 |           |              |
|                      | Greeting Words    |             |           |            | (0~12 character | (c))      |              |

| Advanced               |                                                                                    |  |  |  |
|------------------------|------------------------------------------------------------------------------------|--|--|--|
| Field Name             | Explanation                                                                        |  |  |  |
| Screen Configuratio    | n                                                                                  |  |  |  |
| Enable Energysaving    | Enable Energysaving by selecting it.                                               |  |  |  |
| Backlight Time         | Set the Backlight Time.                                                            |  |  |  |
| LCD Menu Passwor       | rd Settings                                                                        |  |  |  |
| Monu Doggword          | Set the password for entering the Advanced setting menu of the                     |  |  |  |
|                        | phone. The password is digit. The password is 123 by default.                      |  |  |  |
| Keyboard Lock Settings |                                                                                    |  |  |  |
| PIN to Lock            | Set the PIN to Lock.                                                               |  |  |  |
| Kaubaard Daggword      | Set the password for entering the setting menu of the phone by the                 |  |  |  |
| Keyboard Password      | phone's key board. The password is digit.                                          |  |  |  |
| Enable Keyboard        | Enable Keyboard Leek by selecting it                                               |  |  |  |
| Lock                   | Enable Keyboard Lock by selecting it.                                              |  |  |  |
| <b>Greeting Words</b>  |                                                                                    |  |  |  |
| The greeting message   | e will display on the top left corner of the LCD when the device is idle, which is |  |  |  |
| limited to 16 characte | ers. The default chars are 'VOIP PHONE'.                                           |  |  |  |

### 5.3.4.6 Trusted Certificates

User may Update or Delete Certificates File in this webpage.

| DPH-200SE            | System          | Network               | Line  | Phon        | e settings | Call logs | Function Key |
|----------------------|-----------------|-----------------------|-------|-------------|------------|-----------|--------------|
| Features             | Update Truste   | d Certificates F      | ile   |             |            |           |              |
| Audio                | Load T          | rusted Certificates I | File  | Select      |            |           | Upgrade      |
| MCAST                | Delete Trusted  | Certificates Fi       | le    |             |            |           |              |
| Time/Date            | Select          | Trusted Certificates  | File  |             | •          | Delete    |              |
| Advanced             | Trusted Certifi | cates File            |       |             |            |           |              |
| Trusted Certificates | Trusted Certifi | cates Settings        |       |             |            |           |              |
|                      | CA Cer          | tificates             | Disab | led         | •          |           |              |
|                      |                 |                       | A.    | ۲<br>۲<br>۲ |            |           |              |

# 5.3.5 Call logs

| OPH-200SE | System                | Network        | Line             | Phone settings | Call logs         | Function Key          |
|-----------|-----------------------|----------------|------------------|----------------|-------------------|-----------------------|
|           | Call Information      | n              |                  |                |                   |                       |
|           | Call Type: All        | •              |                  |                | Prev. Page:       | 1 Vext                |
|           | □ Index <u>Time</u> ▼ | Call Type      | <u>Caller ID</u> | Contact Name   | Duration <u>I</u> | _ine Add to phonebook |
|           | 1 19:02:46            | Incoming Call  | <u>4384</u>      | 4384           | 00:00:03          | 1 Add                 |
|           | 2 18:51:38            | Incoming Call  | <u>4384</u>      | 4384           | 00:10:54          | 1 Add                 |
|           | 3 18:39:32            | Incoming Call  | <u>4384</u>      | 4384           | 00:00:06          | 1 Add                 |
|           | 4 18:39:12            | Outgoing calls | <u>4384</u>      | 4384           | 00:00:02          | 1 Add                 |
|           | 5 18:39:07            | Incoming Call  | <u>4381</u>      | 4381           | 00:00:09          | 1 Add                 |
|           | 6 18:38:40            | Incoming Call  | <u>4381</u>      | 4381           | 00:00:20          | 1 Add                 |
|           | 7 18:38:17            | Outgoing calls | <u>4387</u>      | 4387           | 00:00:08          | 1 Add                 |
|           | 10 • Entries per      | page           |                  | Delete De      | lete All          | Add to Blacklist      |

User can browse complete call logs in this page, order the call logs by time, calcontact n d ame, o l uzatione, a f rt cine, l bnd c al t lsoi o ilter h missed, or all.

User can save a call log into his/her phonebook or add it to the blacklist.

User can also make web call by click on the number of a call log.

## 5.3.6 Function Key

The device provides 6 user-define DSS Keys at most. User may configure/customize each DSS key in this webpage.

| DPH-200SE    | System       | Netwo    | ork       | Line  | Phone settings | Call logs    | Function Key  |
|--------------|--------------|----------|-----------|-------|----------------|--------------|---------------|
| Function Key | Function Key | Settings |           |       |                |              |               |
|              | Кеу          | Туре     | Name      | Value | Line           | Subtype      | PickUp Number |
|              | DSS Key 1-1  | Memory 🔻 | Reception |       | SIP1 V         | Speed Dial 🔻 |               |
|              | DSS Key 1-2  | Memory 🔻 | Service   |       | SIP1 V         | Speed Dial 🔻 |               |
|              | DSS Key 1-3  | Memory 🔻 | Cleaning  |       | SIP1 V         | Speed Dial 🔻 |               |
|              | DSS Key 1-4  | Memory 🔻 | WakeUp    |       | SIP1 V         | Speed Dial 🔻 |               |
|              | DSS Key 1-5  | Memory 🔻 | Emergency |       | SIP1 V         | Speed Dial 🔻 |               |
|              | DSS Key 1-6  | Memory 🔻 | Manager   |       | SIP1 V         | Speed Dial 🔻 |               |
|              |              |          |           | Арр   | ly             |              |               |

| Function Key |             |
|--------------|-------------|
| Field Name   | Explanation |

| Function Key Se | ttings                                                                                                    |                                              |
|-----------------|----------------------------------------------------------------------------------------------------|----------------------------------------------|
| Memory Key      | <ul> <li>SpeedDiat You can call the number directly which you set. This feat convenient for you to dial the number which you frequently dialed.</li> <li>IntercomThis feature allows the operator or the secretary t phone quickly; it is widely used in office environments.</li> <li>Call P : Wrkent k liec ey asC onfigured c r st hall call by using the call park code.</li> <li>Call forwardWhen the key is configured as Call forward, you can tran the call to the set number.</li> <li>M W I W hen the key is configured as M W I, you are voicemail quickly by pressing this key.</li> </ul> | ture is<br>to conn<br>ark,<br>nsfer<br>allow |
|                 | voicemail quickly by pressing this key.                                                                                                    |                                              |

# 6 Appendix

# 6.1 Specification

## 6.1.1 Hardware

| Item                  |     | DPH-200SE                |  |  |
|-----------------------|-----|--------------------------|--|--|
| Adapter               |     | Input: 100-240V          |  |  |
| (Input / Output)      |     | Output: 5V 1A DC         |  |  |
| Port                  | WAN | 10/100Bace-T RJ45 1 PORT |  |  |
|                       | LAN | 10/100Bace-T RJ45 1 PORT |  |  |
| Power Consumption     |     | IDLE: 2.5W               |  |  |
|                       |     | Active: 2.8W             |  |  |
| LCD size              |     | 480x320,TFT color LCD    |  |  |
|                       |     | 3.5"                     |  |  |
| Operation Temperature |     | 0~40°C                   |  |  |
| Relative Humidity     |     | 10~65%                   |  |  |
| СРИ                   |     | Broadcom VoIP chipset    |  |  |
| SDRAM                 |     | 16MB                     |  |  |
| Flash                 |     | 8MB                      |  |  |
| Dimension(L x W x H)  |     | 29 x 26 x 6 cm           |  |  |
| Weight                |     | 1.16Kg                   |  |  |

### 6.1.2 Voice features

- HD voice: HD handset
- Codec: G.711A/U, G.723.1 high/low, G.729AB, G.722, G.726-32
- DTMF: in-band, RFC2833 and SIP INFO
- Full-duplex Acoustic Echo Canceller (AEC) Hands-free Mode, 96ms tail-length
- Voice Activity Detection (VAD) / Comfort Noise Generation (CNG) / Background Noise Estimation (BNE) / Noise Reduction (NR)
- Packet Loss Concealment (PLC)
- Dynamic Adaptive Jitter Buffer up to 300ms
- DTMF: In-band, Out-of-Band DTMF-Relay(RFC2833) / SIP INFO
- Call transfer ( unattended/ attended/ semi-attended )

- Call holding
- Call waiting
- Redial
- Call completion
- Predial
- MWI
- Flexible dial plan
- Barring function for outgoing calls
- Do not disturb
- Auto answer
- CLIR(rejects anonymous calls)
- CLIP(to make an anonymous call)
- Dial without registration
- Call logs with missed calls/ incoming calls/ outgoing calls. Each support 300 records(Web)
- Speed Dial
- Hotline/Warm-line
- Password dial
- DTMF hidden
- Action URL/ active URI
- Multicast
- Web dial
- Emergency call

# 6.1.3 Network features

- WAN / LAN: 10/100M Ethernet ports (Bridge mode)
- IP Configuration: Static / DHCP / PPPoE
- Network Access Control: 802.1x
- VPN: L2TP (Basic Unencrypted) / OpenVPN
- VLAN
- QoS

### 6.1.4 Maintenance and management

- Auto-Provisioning via FTP/TFTP/HTTP/HTTPS/DHCP OPT66/SIP PNP/TR069
- Web Management Portal
- Web-based Packet Dump

- Configuration Export / Import
- Firmware Upgrade
- Syslog

# 6.2 Digit-character map table

| Keypad       | Character     | Keypad            | Character     |
|--------------|---------------|-------------------|---------------|
| 1            |               |                   | 7             |
| 2 ABC        | 2 A B C a b c | <b>8</b> TUV      | 8 T U V t u v |
| 3 DEF        | 3 D E F d e f | 9 <sub>wxyz</sub> | 9 W X Y Z w x |
| 4 GHI        | 4 G H J g h i | *.                | *.            |
|              | 5 J K L j k l | 0                 | 0             |
| <b>6</b> MNO | 6 M N O m n o | #                 | #             |